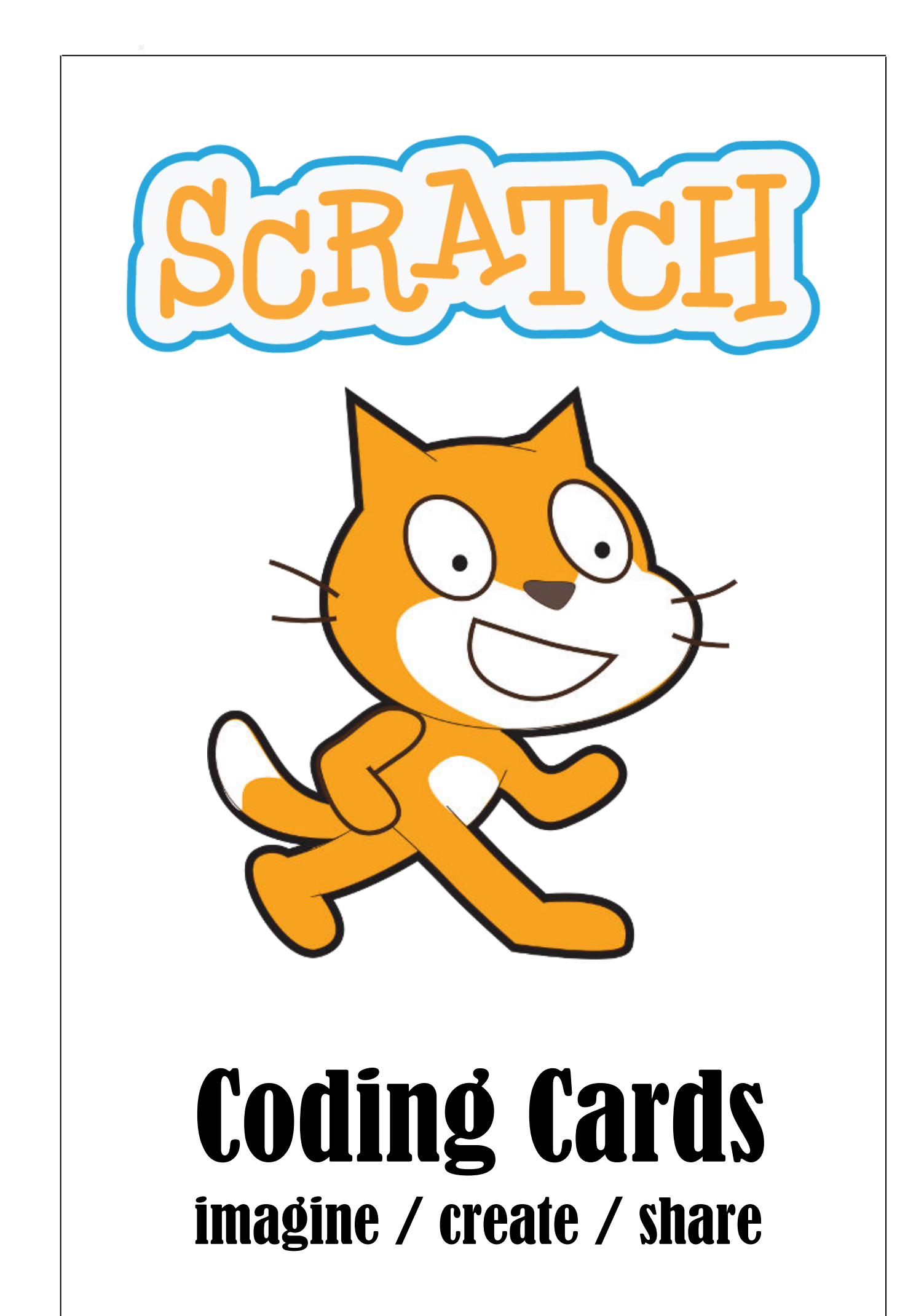

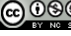

# RATCH Bewegter Name

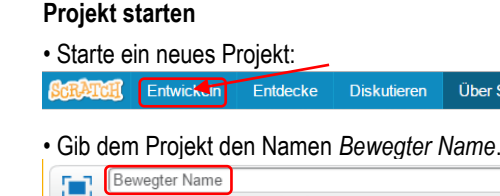

#### Buchstaben färben

• Wähle als passenden Hintergrund Boardwalk 🖾 / 📥 💿

röffentlicht)

Diskutieren

Über Scratch

· Lösche die Katzen-Figur mit Rechtsklick und wähle stattdessen den Anfangsbuchstaben deines Vornamens als Figur. Neue Figur: 🔶 🖊 🗳 👩

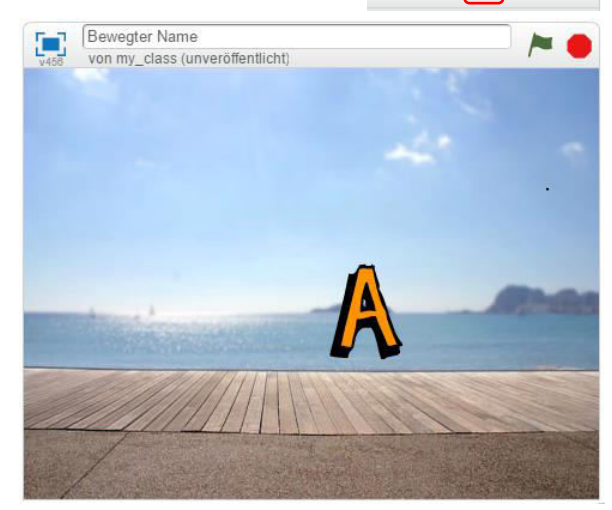

 Schreibe zu dieser Figur ein Script, damit der Buchstabe seine Farbe wechselt, wenn du auf ihn klickst:

# Wenn ich angeklickt werde ändere Farbe - Effekt um (25)

Probiere das Skript aus, indem du auf die grüne Flagge rechts oben klickst.

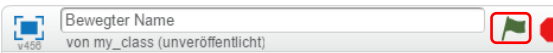

#### Buchstaben drehen

- Wähle als zweite Figur den zweiten Buchstaben deines Neue Figur: 🔷 / 🚢 🔯 Vornamens aus.
- Schreibe f
  ür ihn ein Skript, dass sich dieser Buchstaben zwanzigmal um 18° dreht, wenn er angeklickt wird:

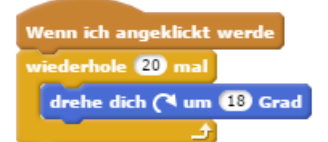

• Probiere das Skript aus. Setze auch andere Zahlen in das Skript ein und beobachte die Veränderungen.

#### Tönender Buchstabe

- · Programmiere eine dritte Figur so, dass ein Klang ertönt, wenn sie angeklickt wird.
- Wechsle dazu in das Register Klänge.

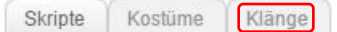

 Geh auf die Suche nach dem passenden Klang. (Beispielsweise: guitar strum). Neuer Klang: 

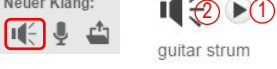

- Mit Klick (1) kannst du dir den Klang anhören, mit Doppelklick auf (2) wählst du ihn aus.
- · Wechsle ins Register Skripte und schreibe folgendes Skript:

Wenn ich angeklickt werde spiele Klang 🛛 guitar strum 🗧

Klicke hier, um den Klang auszuwählen.

· Probiere das Skript aus.

### **Tanzender Buchstabe**

- · Wähle einen neuen, zusätzlichen Hintergrund: spotlightstage. 🗠 / 🖆 🚳
- · Wähle einen vierten Buchstaben und ziehe ihn auf die Bühne. Wenn er angeklickt wird, soll er auf der Bühne tanzen und gleichzeitig soll ein Schlagzeug zu hören sein.

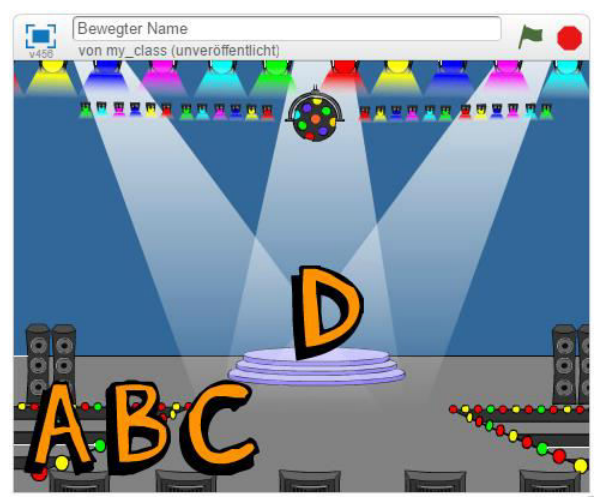

 Schreibe ein Skript das den Buchstaben vor- und rückwärts bewegen lässt und dazu einen Trommelsound spielt:

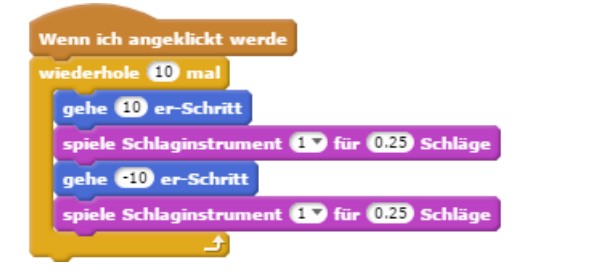

· Probiere das Skript aus. Wähle auch andere Schlaginstrumente aus.

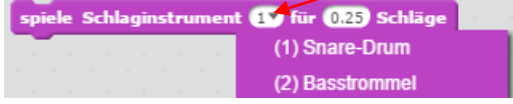

#### Grösse ändern

- · Wähle einen fünften Buchstaben. Er soll grösser und wieder kleiner werden, wenn er angeklickt wird.
- · Schreibe folgendes Skript:

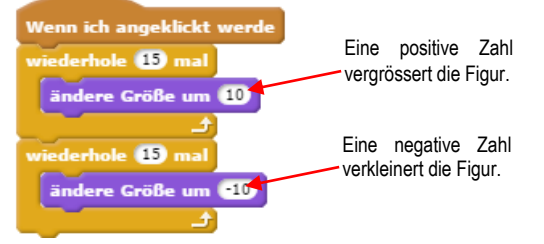

- · Probiere das Skript aus.
- Übrigens: Falls deine Figur mal in einer bestimmten Grösse stecken bleibt und du möchtest sie wieder in der ursprünglichen Grösse haben, dann klicke auf diesen Block: setze Größe auf 100 %

#### Buchstaben herumgleiten lassen

- · Wähle einen sechsten Buchstaben. Er soll auf dem Bildschirm herumgleiten.
- Schreibe folgendes Skript:

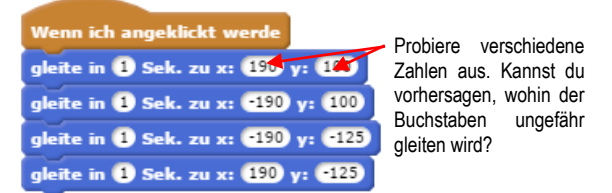

- Probiere das Skript aus.
- · Übrigens: Wenn dich die genaue Position einer Figur interessiert, weil du eine ganz genaue Route vorgeben möchtest, kannst du die Positionsangabe der Figur in der Block-Palette nachschauen. Die Zahlen für x und y geben immer die neueste Position an, wenn du die Figur auf der Bühne bewegt hast.

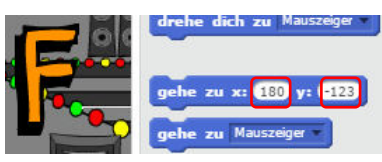

#### Weitere Buchstaben

· Sollte dein Vornamen weitere Buchstaben haben, kreiere die noch fehlenden Buchstaben-Figuren und ordne ihnen ein bereits geschriebenes Skript zu. Du kannst ein Skript zu einer neuen Buchstabenfigur kopieren, indem du es einfach auf die neue Figur rüber ziehst.

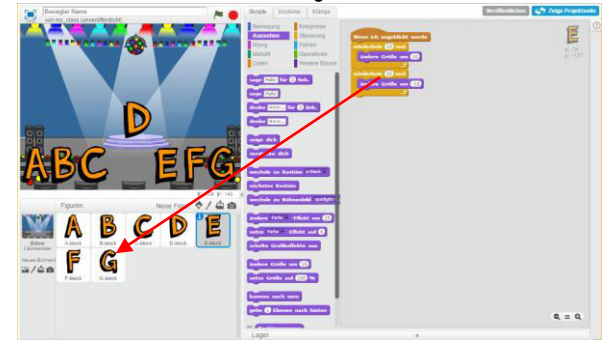

· Probiere die Skripts der weiteren Buchstaben aus.

#### Buchstaben über die Tastatur steuern

- · Statt auf die Figur zu klicken, ist es möglich, die Buchstaben mit der Tastatur zu steuern.
- · Ändere alle bisher geschriebene Skripts in folgender Weise:

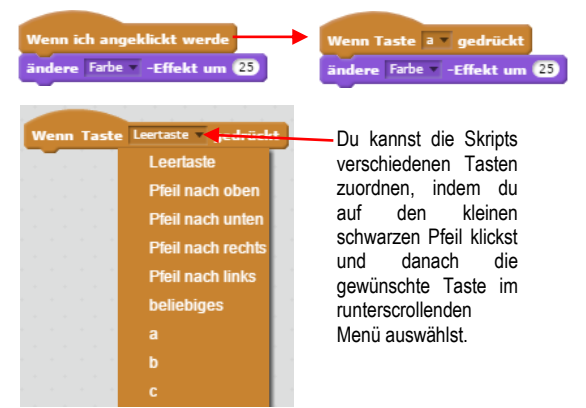

 Teste deine Skripts, indem du auf verschiedene Tasten klickst.

#### Buchstaben auf der Bühne anordnen

- Die einzelnen Buchstaben kannst du auf der Bühne dorthin ziehen, wo sie dir am passendsten erscheinen.
- · Möchtest du die Buchstaben noch vergrössern oder verkleinern, kannst du dies mit folgenden beiden Werkzeugen tun. Klicke auf eines von beiden und danach verschiedene Male auf die zu vergrössernde, bzw. verkleinernde Figur.

Die Scratch-Karten sind eine freie Übersetzung der SCRATCH Coding Cards (https://scratch.mit.edu/info/cards). uf/5/17

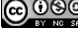

#### Projekt veröffentlichen

Bist du mit deinem Projekt zufrieden? Dann kannst du es veröffentlichen, wenn du willst:

RATCH

- Wechsle zur Projektseite:
- Bei Bedarf könntest du hier noch eine Anleitung für dein Projekt schreiben (1) oder einen Dank an andere Scratcher aussprechen (2), wenn du von Ihren Projekten profitiert hast.
- Danach klickst du auf Veröffentlichen (3)

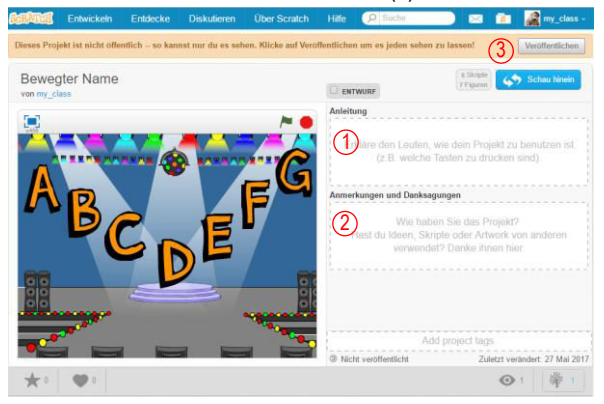

Dein Programm kann nun von Millionen Scratchern eingesehen werden.

die

• Einen Überblick über deine veröffentlichten Projekte findest du unter Meine Sachen. Dort ist es auch möglich, bereits erstellte Programme wieder zu öffnen, um an ihnen weiter zu arbeiten.

| $\bowtie$ | 🔋 🎆 my_class 🗸     |
|-----------|--------------------|
| Christe   | Profil             |
| Figuren   | Meine Sachen       |
|           | Meine Klassen      |
| Strecke   | Kontoeinstellungen |
| route.    | Abmelden           |

🎸 Zeige Projektseite

# Die Scratch-Karten sind eine freie Übersetzung der SCRATCH Coding Cards (https://scratch.mit.edu/info/cards). uf/5/17

SK1c

# **Mach Musik**

# SK<sub>2</sub>a

Klänge

WWW

#### Projekt starten

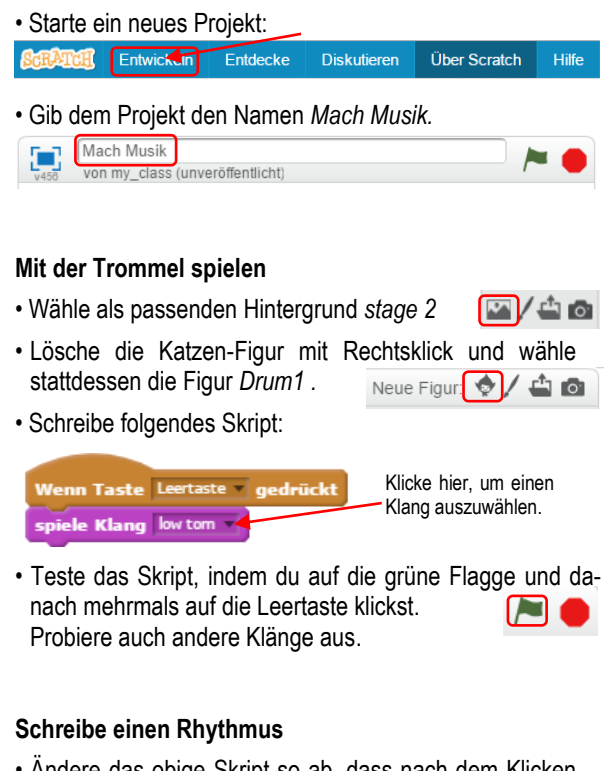

RATCH

 Andere das obige Skript so ab, dass nach dem Klicken auf die Leertaste ein Rhythmus gespielt wird:

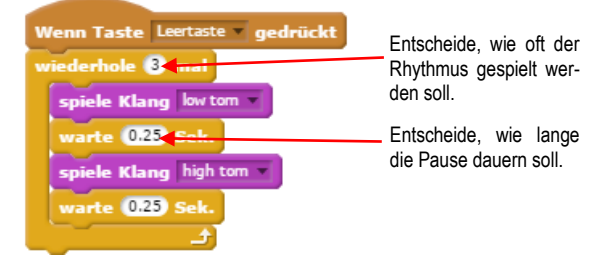

- Du kannst der Trommel noch andere Klänge zuordnen. dazu in das Register Klänge. Skripte Kostüme Klänge
- · Geh auf die Suche nach dem passenden Klang. (Beispielsweise: low conga). Neuer Klang: 🖷 🖳 📥

low conga

 Mit Klick auf den Pfeil (1) kannst du dir den Klang anhören, mit Doppelklick auf den Lautsprecher (2) wählst du ihn aus.

- Wechsle in das Register Skripte.
- · Wähle anschliessend den frisch importierten Klang auf dem Klangblock aus. spiele Klang 🛛 low conga ◄
- Teste das Skript. Mache den Rhythmus auch länger, ändere die Pausen und bringe neue Schlaginstrumente-Klänge ins Spiel.

# Bewege deine Trommel

• Wähle eine neue, zusätzliche Figur: Neue Figur 😒 🖊 🖆 🔯 Drum-Conga.

- Wechsle ins Kostüm-Register. Skripte Kostüme
- · Im Kostüm-Register siehst du, dass die Figur 🔶 / 📥 🙆 Drum-Conga zwei Kostüme hat.
- · Wenn du in der Farbpalette auf eine Farbe klickst und danach den Farbkübel wählst, kann du mit ihm die Farbe der Trommel verändern.

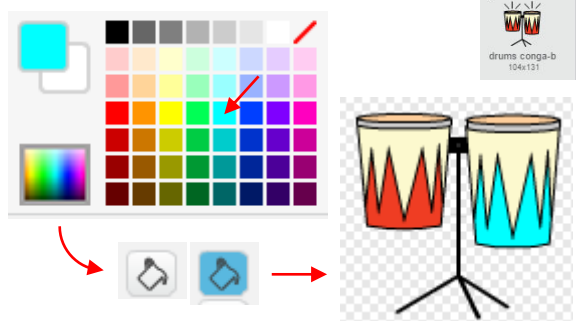

· Schreibe folgendes Skript, das die Kongas auch bildlich tönen lässt, wenn du auf die linke Pfeiltaste klickst. Wechsle dazu ins Skript-Register. Skripte Kostüme Klänge

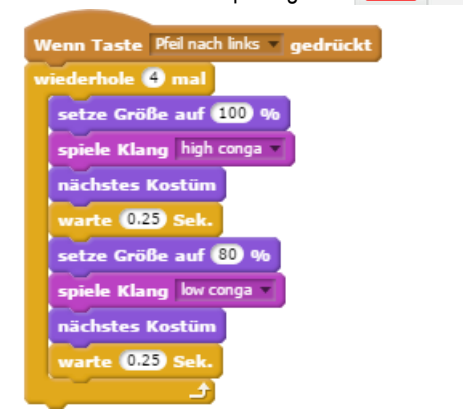

 Teste das Skript, indem du zuerst auf die grüne Flagge und nachher auf die linke Pfeiltaste klickst. Ziehe die Trommel auf der Bühne etwas auf die Seite, damit die Congas schön zur Geltung kommen. Experimentiere mit verschiedenen Grössen, verschiedenen Pausen und verschiedenen Schlaginstrumenten.

# Komponiere eine Melodie

Spotlight-stage2

• Wähle einen zusätzlichen Hintergrund:

- 🖾 / 🖆 👩
- · Wähle eine neue, zusätzliche Figur (Saxophone) und verschiebe die Instrumente auf der Bühne so, dass alle zur Geltung kommen.
- · Lass das Saxophon mit deinem Skript eine kleine Melodie spielen:

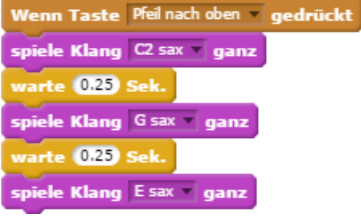

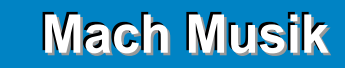

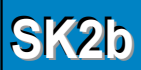

 Teste dein Skript. Schreibe auch längere Melodien und probiere andere Instrumente aus.

#### Spiele einen Akkord

- Du kannst auch mehr als einen Ton auf einmal spielen lassen. Wähle dazu eine neue, zusätzliche Figur (Trumpet) und ziehe sie auf der Bühne auf einen freien Platz.
- · Das folgende Skript lässt die Trompete drei Töne miteinander spielen:

| Wenn Taste Pfeil nach unte | n 🔻 gedrückt |
|----------------------------|--------------|
| spiele Klang Ftrumpet •    |              |
| spiele Klang A trumpet 🔻   |              |
| spiele Klang C2 trumpet -  |              |

 Teste das Skript. Wenn du ein Musikinstrument spielst, kennst du vielleicht noch andere Dreiklänge.

#### Überraschungstöne

- Du kannst dich auch überraschen lassen, welcher Ton, dass von einem Instrument gespielt wird. Wähle dazu eine neue, zusätzliche Figur (Guitar) und ziehe sie auf einen freien Platz. Neuer Klang:
- · Wenn du ins Klänge-Register der Gitarre klickst, siehst du, dass es acht verschiedene Töne zugeordnet hat und diese alle spielen könnte.

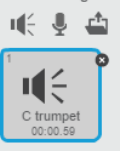

Щ÷

 Das folgende Skript wählt selbständig aus den acht zur Verfügung stehenden Tönen einen aus, wenn die rechte Pfeiltaste gedrückt wird. Zusätzlich wird auch die Farbe der Gitarre jeweils geändert.

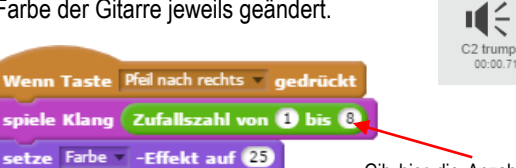

Teste das Skript.

Gib hier die Anzahl der zur Verfügung stehenden Töne an

#### Überraschungsgeräusche

- · Das Klangregister stellt nicht nur Töne, sondern auch Geräusche bereit. Um dies auszuprobieren, wählst du wieder eine neue Figur (Microphone).
- Wechsle ins Klängeregister. Skripte Kostüme Klänge
- · Hier siehst du, dass dem Mikrofon zehn Geräusche zugeordnet sind. Du kannst auf eines von ihnen klicken und wählst es damit aus

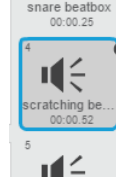

- · Abhören kannst du es, indem du auf den Abspielbutton klickst.
- Das folgende Skript wählt jedes zweite Geräusch zufällig aus.

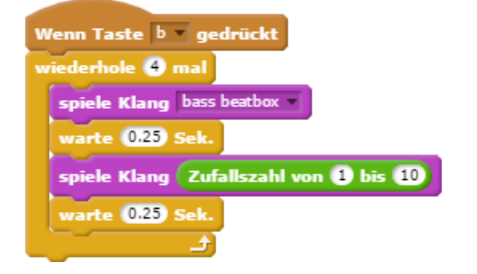

• Teste das Skript. Experimentiere auch mit den Pausen, den Wiederholungen und verschiedenen Geräuschen.

#### Sounds aufnehmen

- Sofern du an deinen Computer ein Mikrofon anschliessen kannst oder dieser eines eingebaut hat, kannst auch selber Sounds aufnehmen und sie einer Figur zuordnen. Um das auszuprobieren, wählst du die Figur Abby.
- Skripte Kostüme Klänge · Wechsle ins Klängeregister.
- Neuer Klang: Klicke auf das Mikrofon. u 🗧 🖳 📥

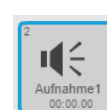

- · Eine neue, noch leere Klangdatei erscheint.
- Klicke auf die Aufnahmetaste. 🕨 🔳 💽
- · Sprich etwas ins Mikrofon, was du nachher deiner Figur zuordnen möchtest.

u 🗧 🖳 📥

- Klicke auf die Stopptaste.
- · Gib dem Sound einen Namen.
- · Schreibe folgendes Skript:

Wenn Taste 💶 gedrückt spiele Klang Hallo Leute! 🔻

Teste das Script und mache weitere Aufnahmen.

#### Hintergrundmusik laufen lassen

- · Scratch stellt auch ganze Musikstücke zur Verfügung, welche du unendlich laufen lassen kannst. Um das auszuprobieren wählst du die Figur Speaker. (Findest du noch einen freien Platz auf der Bühne?)
- Wechsle ins Klängeregister Skripte Kostüme Klänge Klicke auf den Lautsprecher um dem Neuer Klang: [ 📢 🖳 📥
- Speaker einen neuen Klang zuzuordnen Klicke danach am linken Rand auf Instrumente
- Musikschleifen.
- Wähle das Stück xylo1 aus
- · Schreibe folgendes Skript:

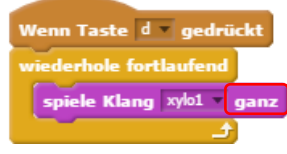

Beachte den Unterschied! Mit dem oberen Block würde die Wiederholung nicht funktionieren!

Musikalische Hin

Teste das Skript und probiere andere Musikstücke aus.

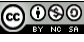

# Let's dance

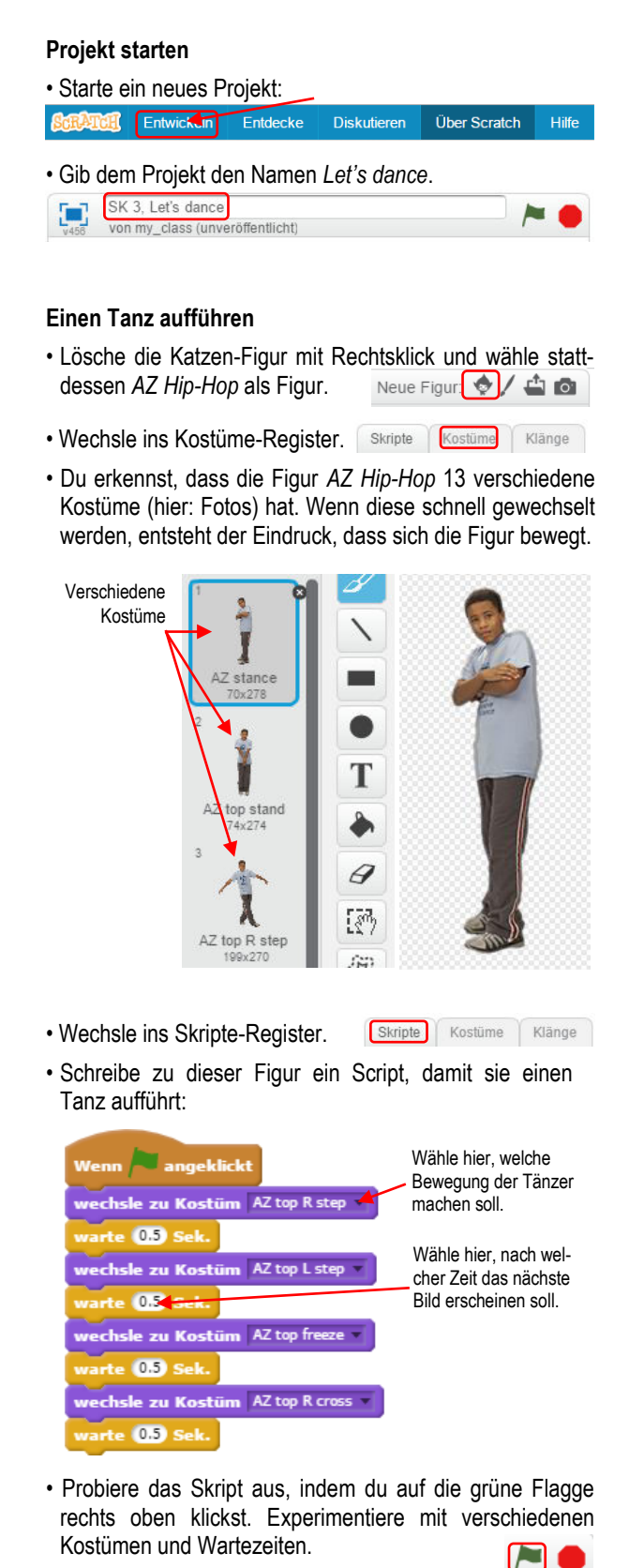

#### Wiederholung einbauen

• Bis jetzt ist das ein ziemlich kurzer Tanz. Ergänze deshalb das Skript so, dass die Bewegungen mehrmals repetiert werden:

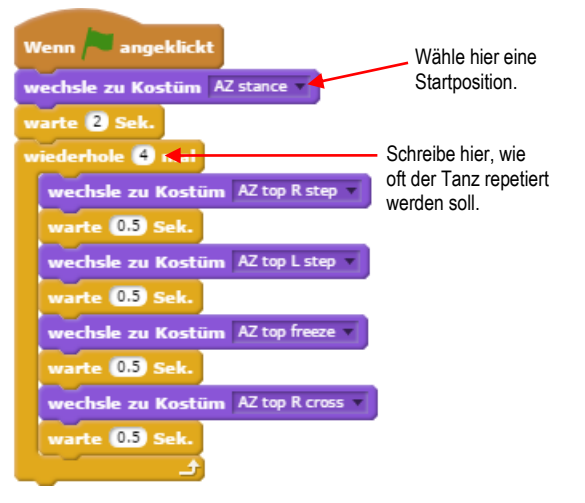

 Teste das Skript, auch mit längeren und kürzeren Wiederholungen.

#### Musik einspielen

Die Atmosphäre wird noch besser, wenn du einen Hintergrund einbaust und Musik einspielst.

- Wähle als passenden Hintergrund party room [] / 🖆 💿
- Wechsle danach ins Klängeregister.
   Skripte Bühnenbilder Klänge
- Klicke auf den Lautsprecher, um dem party Neuer Klang: room einen neuen Klang zuzuordnen.

Du könntest auch einen eigenen mp3-song auswählen, den du auf deiner Festplatte gespeichert hast. Dazu müsstest du auf das Ordnerzeichen klicken und zum gewünschten Song navigieren.

- Wähle das Stück dance celebrate aus.
   Doppelklicke dazu auf das Lautsprechersymbol.
   ance celebrate
- Um das Musikstück laufen zu lassen wechselst du wieder ins Skripte-Register und schreibst folgendes Skript:

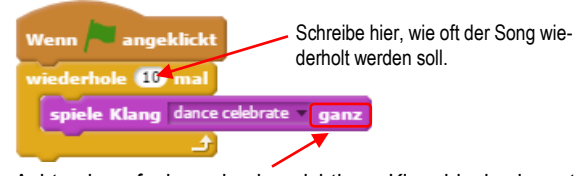

 Achte darauf, dass du den richtigen Klangblock nimmst. Mit dem anderen würde die Wiederholung nicht funktionieren.

ele Klang dance celebrate 🖉 ganz

• Teste das Skript.

ele Klame dance celebrate

# Let's dance

#### Abwechseln

- Wie wäre es mit einer zusätzlichen Tänzerin? Wähle als zweite Figur Anina Hip-Hop.
   Neue Figur.
- Verschiebe die Figuren so auf der Bühne, dass beide Platz haben fürs Tanzen.
- Ändere das Skript von der Figur AZ Hip-Hop folgendermassen:

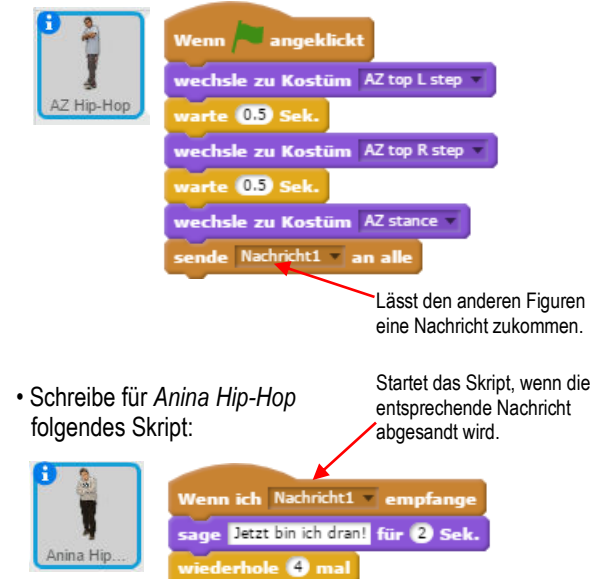

 Teste die Skripts. Lass die beiden auch andere Tanzschritte anwenden.

nächstes Kostüm

arte 🚺 Sek

#### Startposition festlegen

Wenn du eine neue Figur erstellst, ist es eine gute Idee, für sie gerade ein paar Sachen festzulegen. Man nennt dies auch «initialisieren».

- Lösche die Figur Anina Hip-Hop (Rechtsklick→löschen) und wähle stattdessen Jouvi Hip-Hop. Neue Figur ()/ 4 a
- Schreibe f
  ür Jouvi Hip-Hop folgendes Skript:

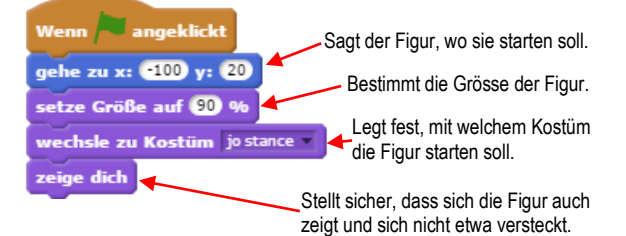

 Um die genaue Position einer Figur zu erfahren, kannst du sie auf der Bühne herumziehen und die Positionsangaben unten rechts ablesen.

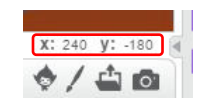

• Teste das Skript. Kannst du die Figur AZ Hip-Hop auch initialisieren?

#### Einen Schatteneffekt hinzufügen

Du kannst die Figur Jouvi Hip-Hop auch als Schatten tanzen lassen.

· Schreibe folgendes, zusätzliches Skript

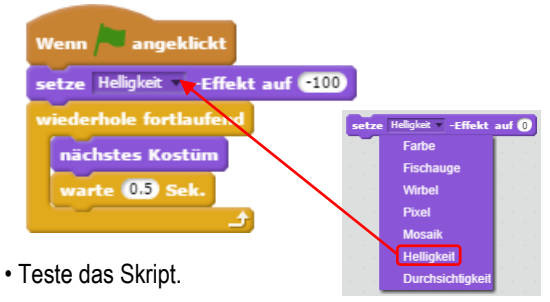

#### Eine Spur hinterlassen

Die dritte Tänzerin soll eine Spur hinterlassen.

• Erstelle als dritte Figur *LB Hip-Hop* und ziehe sie auf der Bühne an einen freien Ort.

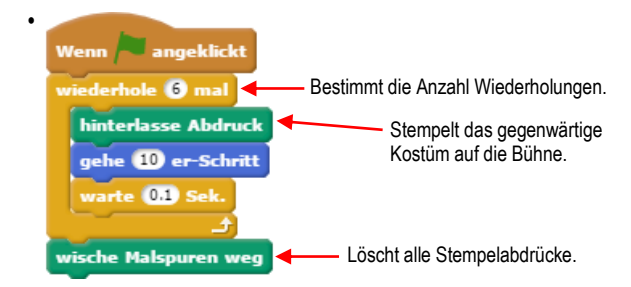

· Teste das Skript.

#### Farbeffekt

- Erstelle einen neuen Hintergrund: spotlight-stage.
- Wechsle ins Skripte-Register.
   Skripte Bühnenbilder Klänge
- · Schreibe folgendes, zusätzliches Skript:

| Wenn 🏲 angeklickt           |
|-----------------------------|
| wiederhole fortlaufend      |
| ändere Farbe – Effekt um 25 |
| warte dis Sek.              |

 Probiere das Skript aus, auch mit verschiedenen Einstellungen.

#### Hüpf mal

Figuren können nicht nur tanzen, sondern auch hüpfen.

• Lösche das Skript bei der Figur AZ Hip-Hop und ersetze es durch folgendes:

ATCH Let's dance

SK3c

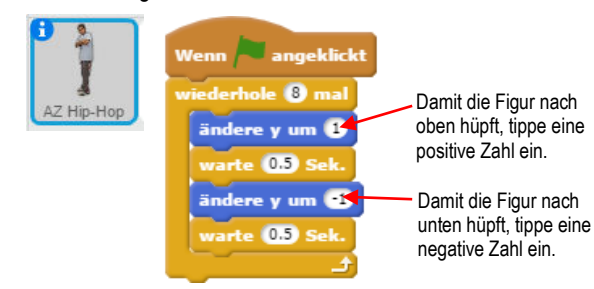

- Teste das Skript (auch mit anderen Zahlen).
- Beachte:

Um eine Figur auf und ab zu bewegen, benütze den y-Block (<u>indere y um</u>). Um eine Figur hin und her zu bewegen, benütze den x-Block (<u>indere x um</u>).

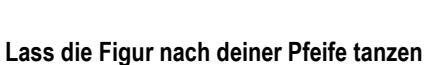

Du kannst einer Figur Befehle geben, wie sie sich bewegen soll.

• Lösche dazu die Skripts der Figur Jouvi Hip-Hop und ersetze sie durch folgende:

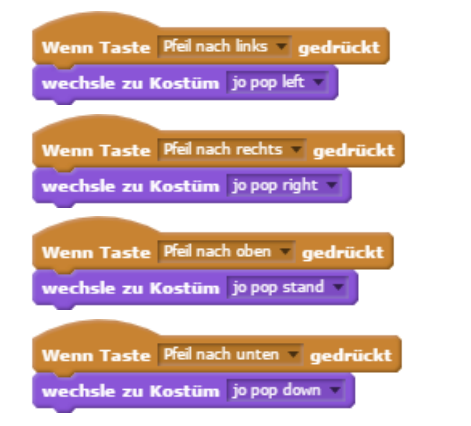

 Teste die Skripts, indem du die Pfeiltasten ausprobierst, nachdem du das Programm gestartet hast.

# Erzähle eine Geschichte

# SK4a

# Projekt starten

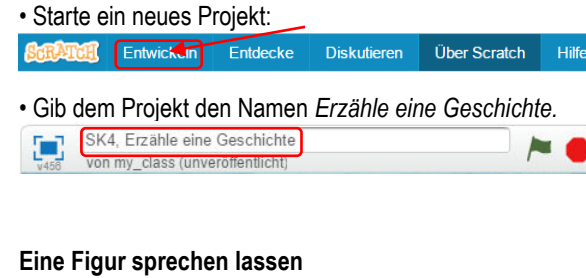

RATCH

• Wähle als passenden Hintergrund pathway 🖾 / 🖆 🚳

- · Lösche die Katzen-Figur mit Rechtsklick und wähle stattdessen Abby als Figur. Neue Figur: 🔶 🖊 🗳 👩
- · Verschiebe Abby zum linken Teil der Bühne.

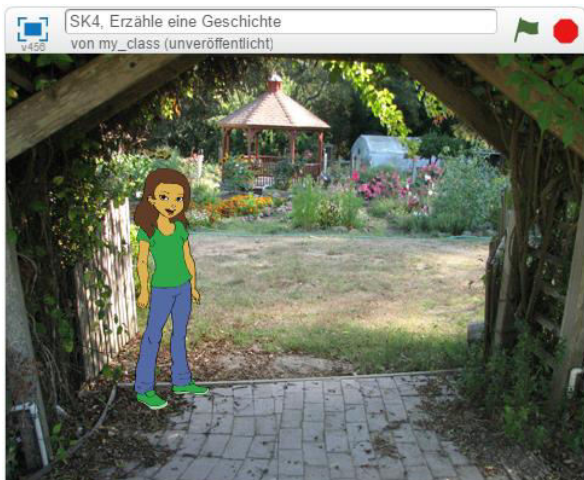

· Schreibe folgendes Skript:

spiele Klang fairydust

zeige dich

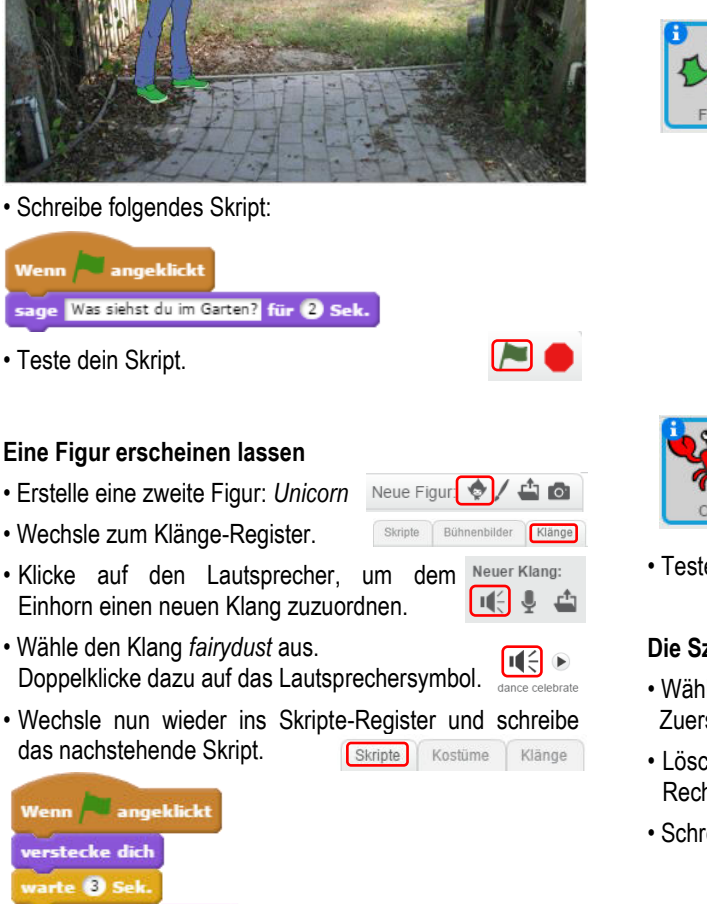

### Ein Gespräch in Gang bringen

- Wähle einen neuen Hintergrund: underwater2 []
- · Lösche die beiden Figuren Abby und Unicorn durch Rechtsklick und wähle stattdessen Fish2 und Crab als Figuren. Neue Figur: 🔷 / 🗳 🔯
- · Verschiebe die beiden Figuren auf der Bühne so, dass sie ein Gespräch führen können.

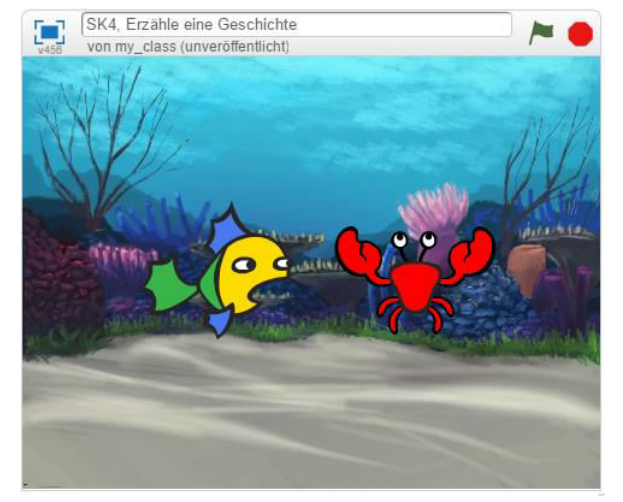

• Schreibe folgende zwei Skripte bei den richtigen Figuren:

| ()    | Wenn 🍋 angeklickt                              |
|-------|------------------------------------------------|
| *     | sage Hast du die Muschel gesehen? für (2) Sek. |
| Fish2 | sage Ich kann sie nicht finden. für (2) Sek.   |
|       | sende Krebs1 an alle                           |
|       |                                                |

Mit diesem Block kann eine Nachricht an die anderen Figuren versandt werden. Neue Nachrichten können erstellt werden, indem auf den schwarzen Pfeil geklickt wird.

Dieser Block bewirkt, dass das nachfolgende Skript ausgeführt wird, sobald die entsprechende Nachricht versandt worden ist.

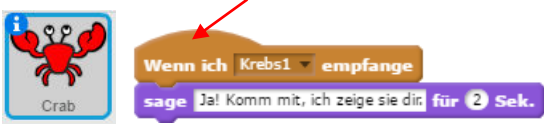

· Teste die Skripts.

# **Die Szene wechseln**

• Wähle zwei neue Hintergründe: Zuerst winter und dann desert

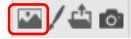

- · Lösche die beiden Figuren Fish2 und Crab durch Rechtsklick und ersetze sie durch: Tera. Neue Figur 💽 / 🛥 🚳
- Schreibe folgende zwei Skripts bei der Figur Tera:

Teste dein Skript und probiere noch andere Klänge aus.

**Erzähle eine Geschichte** 

# SK4b

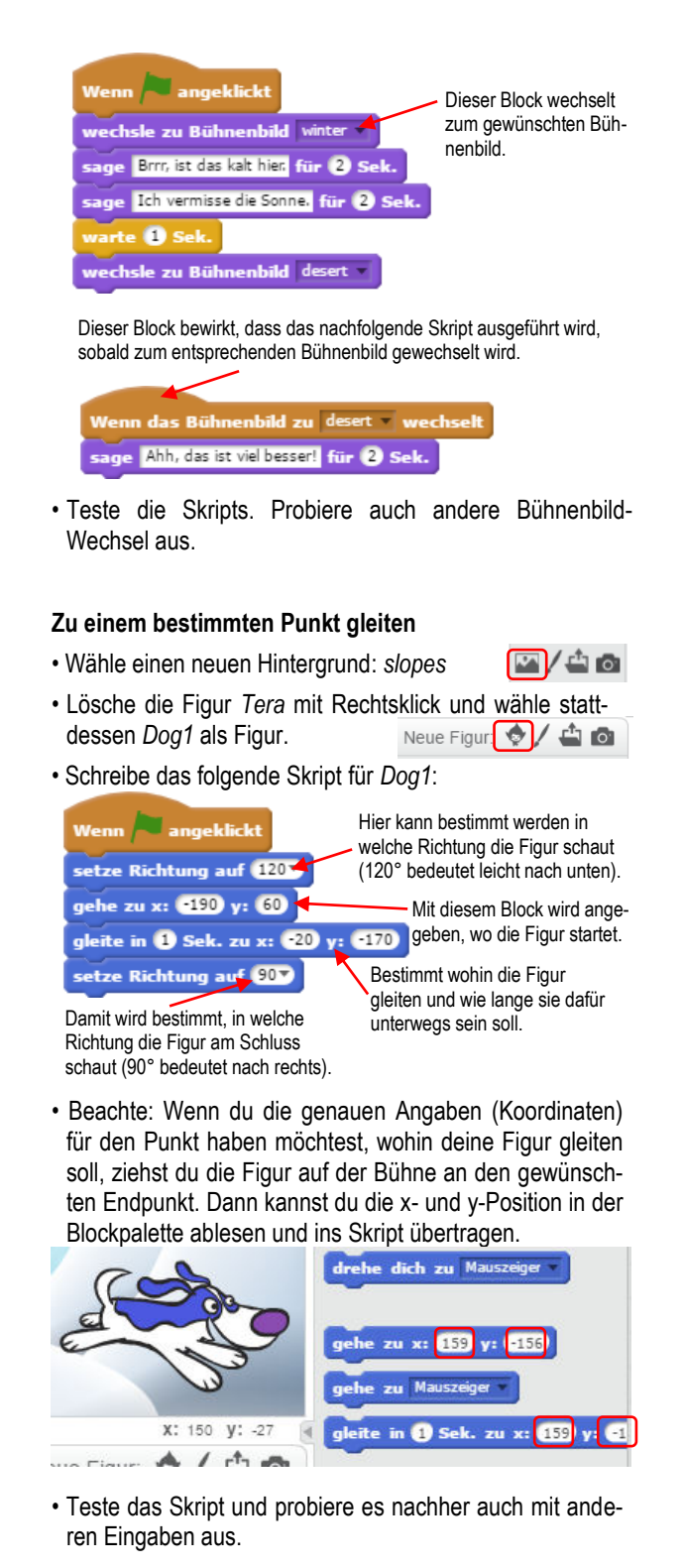

# Eine Figur beeinflussen

- Wähle einen neuen Hintergrund: bench with view.
- · Lösche die Figur Dog1 mit Rechtsklick und wähle stattdessen Gift als Figur. Neue Figur: 🔶 🖊 🗳 🙆
- Ziehe die Figur Gift auf die Bank.

- Schreibe das folgende Skript f
  ür die Figur Gift : Dieser Block lässt das nachfolgende Skript nur ausführen, ich angeklickt werde wenn die entsprechende e Klang birthday song 🔻 ganz Figur angeklickt wurde. 10 ändere Farbe -Effekt um 25 Hier könnten auch noch te 0.1 S andere Effekte ausgewählt werden.
- · Teste das Skript. Probiere auch andere Klänge (schaue vorne nochmals nach, wie Klänge einer Figur zugeordnet werden) und andere Effekt aus.

### Die eigene Stimme aufnehmen

Es ist möglich, in Scratch die eigene Stimme aufzunehmen. Selbstverständlich müsste dein Computer dafür über ein (eingebautes) Mikrofon verfügen.

• Wähle einen neuen Hintergrund: stage1

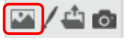

· Lösche die Figur Gift mit Rechtsklick und wähle stattdessen Devin als Figur. Neue Figur: 💠 🖊 🚢 🙆

u 🗧 🖳 📥

- · Um deine eigene Stimme aufzunehmen wechsle ins Klänge-Register. Skripte Bühr bilder Klänge
- Neuer Klang: • Klicke auf das Mikrofon. Es wird ein neues Tondokument erstellt.
- · Klicke die Aufnahmetaste (1) zum Aufnehmen, die Stopp-Taste (2), um die Aufnahme zu beenden und die Wiedergabetaste (3), um die Aufnahme abzuhören.

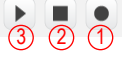

· Wechsle ins Skripte-Register und schreibe folgendes Skript für Devin : Skripte Kostüme Klänge

Wenn 🟓 angeklickt oiele Klang Aufnahm denke Herzlich willkommen zu unserer Show! für (2) Sek.

Teste das Skript mit verschiedenen Aufnahmen.

# Einen Hintergrund auf Knopfdruck wechseln

- Wähle zwei neue Hintergründe: zuerst atom playground und dann basketball-court1-a 🗠 / 🖆 💿
- Wähle eine zusätzliche Figur: arrow1 Neue Figur 😒 / 🛥 🔿
- Schreibe folgende Skripts für die Figur arrow1:

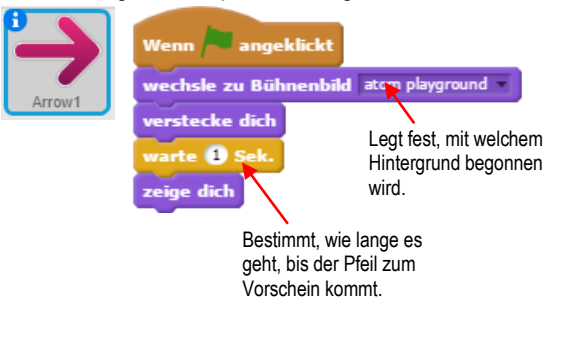

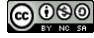

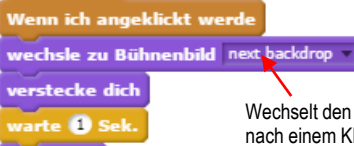

zeige dich

Wechselt den Hintergrund nach einem Klick auf den Pfeil zum nächsten Bühnenbild

• Teste die Skripts. Wenn du auf den Pfeil klickst, sollte der Hintergrund jeweils wechseln. Du kannst die Zeit, wann der Pfeil erscheinen soll, auch ändern.

# RATCH Verkleidungsspiel

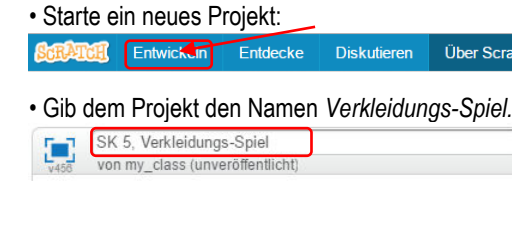

**Projekt starten** 

# Eine Figur auswählen und verändern

• Wähle als passenden Hintergrund stripes 🔼 / 🗳 🙆

- · Lösche die Katzen-Figur mit Rechtsklick und wähle stattdessen Dani als Figur. Neue Figur: 🔶 🖊 🗳 🙆
- Wechsle ins Kostüme-Register. Skripte Kostüme Klänge
- · Du erkennst, dass die Figur Dani drei verschiedene Aussehen (Kostüme) haben kann. Je nachdem welches Kostüm du anklickst, erscheint die Figur mit einem anderen Aussehen auf der Bühne.

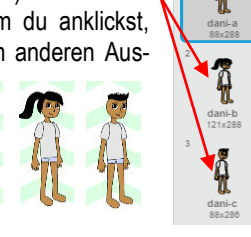

Diskutieren Über Scratch

· Weiter kannst du die Figur einfärben, indem du den Farbeimer anklickst, danach eine Farbe aus der Farbpalette auswählst und schliesslich mit dem Farbeimer dorthin klickst, wo du die Farbveränderung haben möchtest.

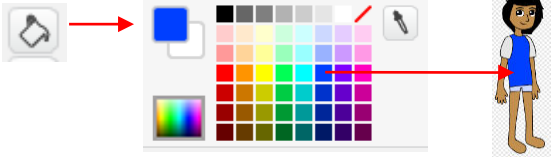

· Wechsle ins Skripte-Register. Schreibe folgendes Skript, um die Figur sprechen zu lassen Skripte Kostüme Klänge

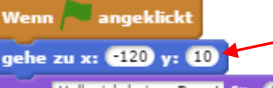

Bestimme hier, wo die Figur auf der Bühne stehen soll.

sage Hallo, ich heisse Dany! für 2 Sek.

· Teste das Skript. Probiere aber auch die anderen Kostüme, das Einfärben und verschiedene Startpositionen aus.

# Mit Farben spielen

• Verpasse Dani Hemd und Hosen, indem du zwei neue Figuren auswählst: Jeans und Shirt2. Verschiebe anschliessend die Kleidungsstücke auf der Bühne, um Dani passend anzuziehen.

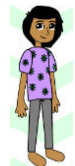

· Klicke auf das Icon des Shirts, damit du das nachfolgende Skript, welches dir ermöglicht, die Hemdfarbe zu ändern, für die richtigen Figur schreibst.

Farbe -Effekt um 25

• Teste das Skript und experimentiere, wie sich die Änderung der der Zahl auf dem Farbeffekt-Block auf die Farbe des T-Shirts auswirkt.

# Das Shirt wechseln.

· Statt färben kannst du auch das Shirt wechseln. Schreibe zur Figur Shirt2 folgende zwei zusätzliche Skripts:

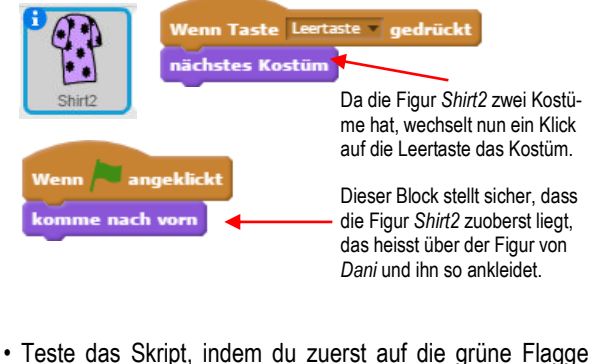

und anschliessend auf die Leertaste klickst. 

# Den Hintergrund wechseln

Arrow1

- · Wähle zwei zusätzliche Hintergründe: bedroom1 und clothing store. 🖸 🗘 🏧
- Wähle eine weitere Figur: Arrow1 Neue Figur und verschiebe sie in die untere rechte Ecke.
- Schreibe zu Arrow1 folgendes Skript:

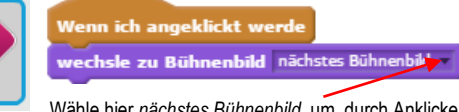

Wähle hier nächstes Bühnenbild, um durch Anklicken des Pfeils zum nächsten Hintergrund zu gelangen.

 Klick auf den Pfeil, nachdem du mit der grünen Flagge das Projekt gestartet hast.

# Eine Auslegeordnung veranstalten

- Wähle weitere Figuren für dein Projekt: Glasses, Hat Beanie, Scarf2, Shirt-T, Shoes2.
- · Bestimme mit verschiedenen Skripts, wohin die Kleidungsstücke nach dem Start zu liegen kommen sollen. Hier das Beispiel für die Figur Hat Beanie.

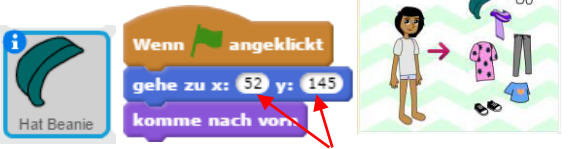

Um die richtigen Zahlen (Koordinaten) für die Positionsangabe zu erhalten, ziehe das Kleidungsstück auf der Bühne an den gewünschten Ort, unmittelbar bevor du das Skript schreibst. Du erhältst dann im blauen Bewegungsblock automatisch die passenden Zahlen.

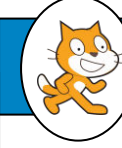

- Schreibe die Skripts für die anderen Kleidungsstücke.
- Du kannst die Skripts folgendermassen testen:
  - Verschiebe die Kleidungsstücke auf die Figur Dani.
  - Klicke auf die grüne Flagge.
  - Die Kleidungstücke sollten wieder an Startposition zurückkehren.

#### Kleidungsstücke an ihren Platz gleiten lassen

Mit Hilfe von Klicks auf verschiedene Kleidungsstücke soll die Figur Dani nun angezogen werden können. Am Beispiel der Brille kannst du schauen, wie die Skripts dafür geschrieben werden.

· Bevor du das Skript für die Brille schreibst, ziehst du die Brille auf die Figur Dani. Die Zahlen (Koordinaten) im gleite-Block passen sich dabei an. Wenn die Brille passt, schreibst du folgendes Skript:

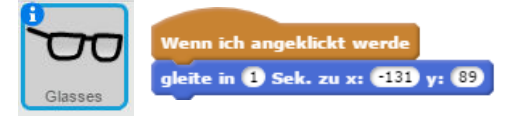

- · Schreibe die Skripts für die übrigen Kleidungsstücke mit den richtigen Zahlen (Koordinaten)
- · Klicke die grüne Flagge und anschliessend auf einige Kleidungsstücke. Auf ein erneutes Klicken auf die grüne Flagge sollten die Kleidungsstücke wieder an der Startposition erscheinen.

#### Am richtigen Platz einrasten

Statt durch Klicken sollen die Kleidungsstücke auch durch Ziehen an den richtigen Ort platziert werden können. Damit sie aber wieder genau passen, braucht es noch ein paar Skripts.

 Am Beispiel der Jeans kannst du schauen, wie die Skripts dafür geschrieben werden.

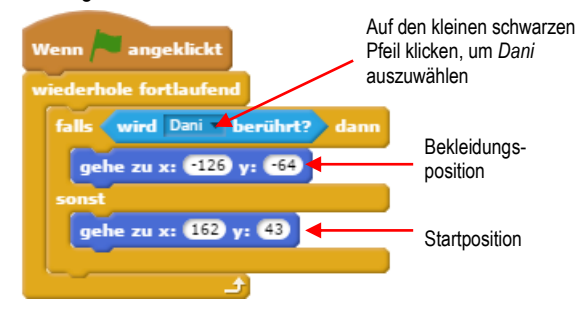

- · Schreibe die Skripts für die übrigen Kleidungsstücke und passe die Zahlen (Koordinaten) an.
- · Teste: Klicke auf die grüne Flagge. Wenn du ein Kleidungsstück auf Dani ziehst, sollte es automatisch am richtigen Ort zu stehen kommen. Lässt du das Kleidungsstück zu früh los, geht es in die Startposition zurück.

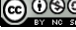

SK5b

y

#### Projekt starten

Starte ein neues Projekt:

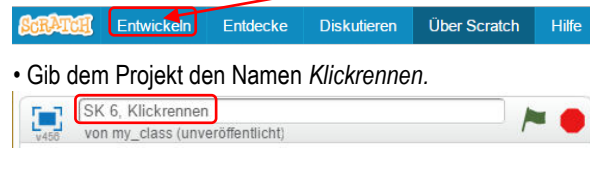

#### Die Katze bewegen

Wähle als passenden Hintergrund track.

RATCH

🖾 / 🖆 🗗

- Zur Abwechslung kannst du diesmal die Katze gerade als Figur verwenden.
- Ändere ihren Namen in *Katze*, indem du auf das *i* im blauen Kreis klickst und danach den Namen eingibst. (Das Wort *Sprite* könnte man in unserm Zusammenhang mit *Figur* übersetzen.)

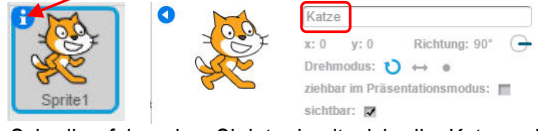

 Schreibe folgendes Skript, damit sich die Katze mittels Klick auf die Leertaste bewegen lässt:

# Wenn Taste Leertaste gedrückt gehe 5 er-Schritt

 Probiere das Skript aus indem du dir grüne Flagge und dann ein paar Mal die Leertaste klickst.

# Auf die Plätze

· Ziehe die Katze auf der Bühne hinter die Startlinie.

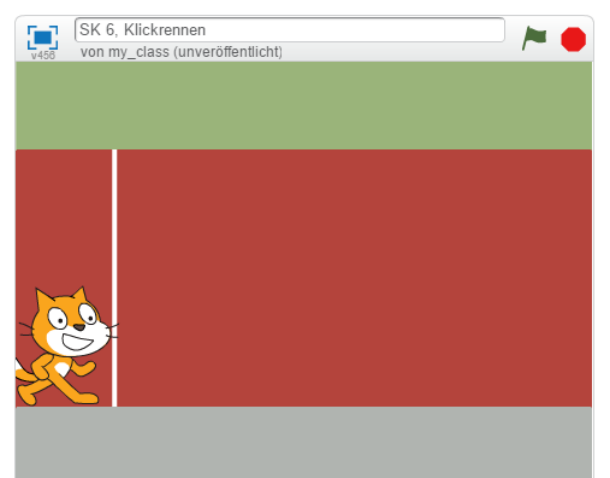

 Schreibe ein weiteres Skript für die Katze, dass sie nach jedem Klick auf die grüne Flagge automatisch wieder am richtigen Ort startet:

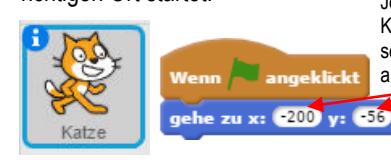

Je nachdem, wo du deine Katze hingezogen hast, sehen deine Werte etwas anders aus. • Teste dein Skript, indem du die Katze in die Mitte der Bühne ziehst und danach die grüne Flagge klickst.

# Eine Ziellinie einrichten

- Klicke auf den Pinsel, um eine neue Figur zu zeichnen und nenne sie Ziellinie: Neue Figur:
- Wähle das Linienwerkzeug aus und ziehe damit eine senkrechte Linie. Halte, während du die Linie ziehst, die Umschalttaste gedrückt, damit die Linie gerade bleibt.
- Ziehe anschliessend die Ziellinie auf der Bühne an den richtigen Ort.

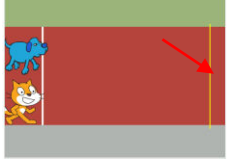

- Wechsle ins Skripte-Register.
   Skripte Kostüme Klänge
- Wähle die Figur Katze aus (daraufklicken).

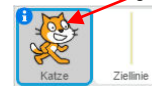

• Ergänze eines der beiden bestehenden Skripts folgendermassen:

|        | Wenn Taste Leertast   | e 💌 gedrückt           |
|--------|-----------------------|------------------------|
|        | gehe 5 er-Schritt     | Hier Figur1 auswählen. |
| We way | falls wird Zielinie 🗸 | berührt? dann          |
| Katze  | sage Ziel erreicht!   | für 2 Sek.             |
|        |                       |                        |

• Teste das Skript: Nachdem du die grüne Flagge geklickt hast, klickst du solange auf die Leertaste, bis die Katze die Ziellinie erreicht.

# Einen Gegner wählen

- Wähle eine zusätzliche Figur: Dog2. Neue Figur 😒 / 🖆 🔯
- Ziehe sie auf der Bühne ebenfalls hinter die Startlinie und benütze deren Positionsangaben (Koordinaten) in einem Skript, um die Startposition festzulegen:

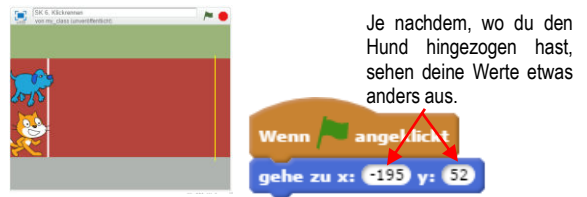

• Schreibe ein Skript, damit der Hund mit der rechten Pfeiltaste bewegt werden kann. Hier die Pfeiltaste auswählen.

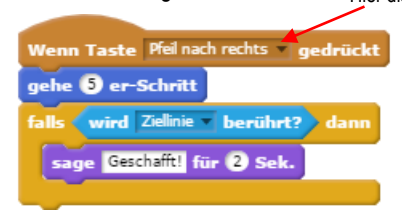

• Teste dein Skript: Nachdem du die grüne Flagge geklickt hast, kannst du mit der Leertaste, bzw. der rechten Pfeiltaste die Figuren zum Bewegen bringen.

# Einen Klang hinzufügen

Wenn die Ziellinie überschritten wird, soll ein Klang ertönen.

 Klicke auf die Katzenfigur anschliessend auf das Klänge-Register.

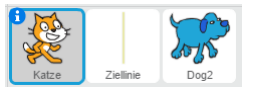

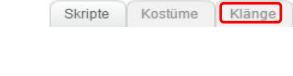

ce celebrat

- Klicke auf den Lautsprecher, um der Katze einen neuen Klang zuzuordnen.
- Wähle den Klang *cheer* aus. Doppelklicke dazu auf das Lautsprechersymbol.
- Wechsle ins Skripte-Register
   Kiange
   Kiange
   Kiange
   Kiange
   Kiange
   Kiange
   Kiange
   Kiange
   Kiange
   Kiange
   Kiange
   Kiange
   Kiange
   Kiange
   Kiange
   Kiange
   Kiange
   Kiange
   Kiange
   Kiange
   Kiange
   Kiange
   Kiange
   Kiange
   Kiange
   Kiange
   Kiange
   Kiange
   Kiange
   Kiange
   Kiange
   Kiange
   Kiange
   Kiange
   Kiange
   Kiange
   Kiange
   Kiange
   Kiange
   Kiange
   Kiange
   Kiange
   Kiange
   Kiange
   Kiange
   Kiange
   Kiange
   Kiange
   Kiange
   Kiange
   Kiange
   Kiange
   Kiange
   Kiange
   Kiange
   Kiange
   Kiange
   Kiange
   Kiange
   Kiange
   Kiange
   Kiange
   Kiange
   Kiange
   Kiange
   Kiange
   Kiange
   Kiange
   Kiange
   Kiange
   Kiange
   Kiange
   Kiange
   Kiange
   Kiange
   Kiange
   Kiange
   Kiange
   Kiange
   Kiange
   Kiange
   Kiange
   Kiange
   Kiange
   Kiange
   Kiange
   Kiange
   Kiange
   Kiange
   Kiange
   Kiange
   Kiange
   Kiange
   Kiange
   Kiange
   Kiange
   Kiange
   Kiange
   Kiange
   Kiange
   Kiange
   Kiange
   Kiange
   Kiange
   Kiange
   Kiange
   Kiange
   Kiange
   Kiange
   Kiange
   Kiange
   Kiange
   Kiange
   Kiange
   Kiange
   Kiange
   Kiange
   Kiange
   Kiange
   Kiange
   Kiange
   Kiange
   Kiange
   Kiange
   Kiange
   Kiange
   Kiange
   Kiange
   Kiange
   Kiange
   Kiange
   Kiange
   Kiange
   Kiange
   Kiange
   Kiange
   Kiange
   Kiange
   Kiange
   Kiange
   Kiange
   Kiange
   Kiange
   Kiange
   Kiange
   Kiange
   Kiange
   Kiange
   Kiange
   Kiange
   Kiange
   Kiange
   Kiange
   Kiange
   Kiange
   Kiange
   Kiange
   Kiange
   Kiange
   Kiange
   Kiange
   Kiange
   Kiange
   Kiange
   Kiange
   Kiange
   Kiange
   Kiange
   Kiange
   Kiange
   Kiange
   Kiange
   Kiange
   Kiange
   Kiange
   Kiange
   Kiange
   Kiange
   Kiange
   Kiange
   Kiange
   Kiange
   Kiange

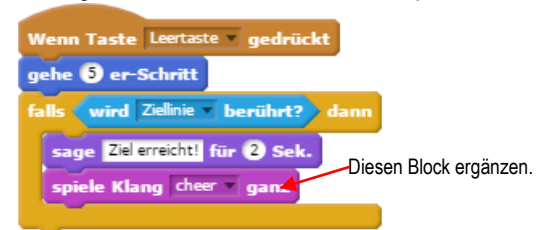

 Klicke die grüne Flagge und teste das Skript, indem du solange auf die Leertaste klickst, bis die Katze die Ziellinie überschreitet.

#### Die Katze bewegen

- Wechsle ins Kostüme-Register und du siehst, dass die Katze zwei verschiedene Kostüme hat. Skripte Kostüme Klange
- Wechsle ins Skripte-Register
   Kostüme Klänge
   und ergänze das bereits bestehende Skript weiter:

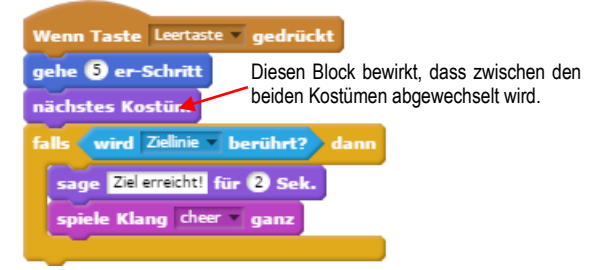

Die Katze sollte sich nun bewegen, wenn du das Skript testest.

#### Gegen den Computer antreten

 Der Hund soll vom Computer automatisch bewegt werden. Wähle deshalb die Hunde-Figur aus.

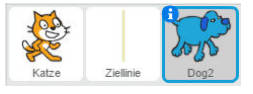

• Lösche das Pfeiltasten-Skript, indem du es auf die Block-Palette zurückziehst.

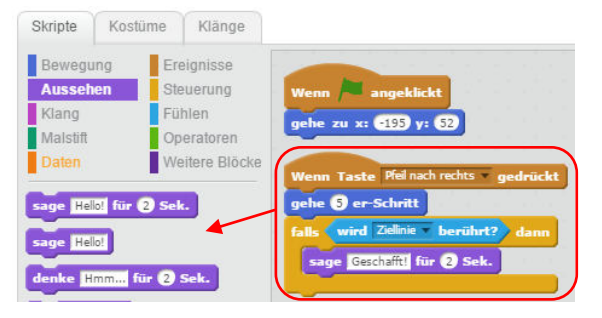

· Ergänze das verbleibende Skript wie folgt:

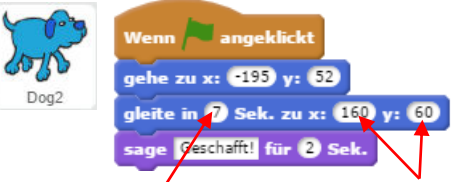

Setze eine kleinere oder grössere Zahl ein, um die Geschwindigkeit zu verringern oder zu steigem. Legen die Zielposition fest. Die Zahlen können in deinem Projekt leicht abweichen.

• Teste das Skript, indem du gegen den Computer antrittst (grüne Flagge und danach die Leertaste klicken).

Die Scratch-Karten sind eine freie Übersetzung der SCRATCH Coding Cards (https://scratch.mit.edu/info/cards). uf/6/17

# Verstecken und suchen

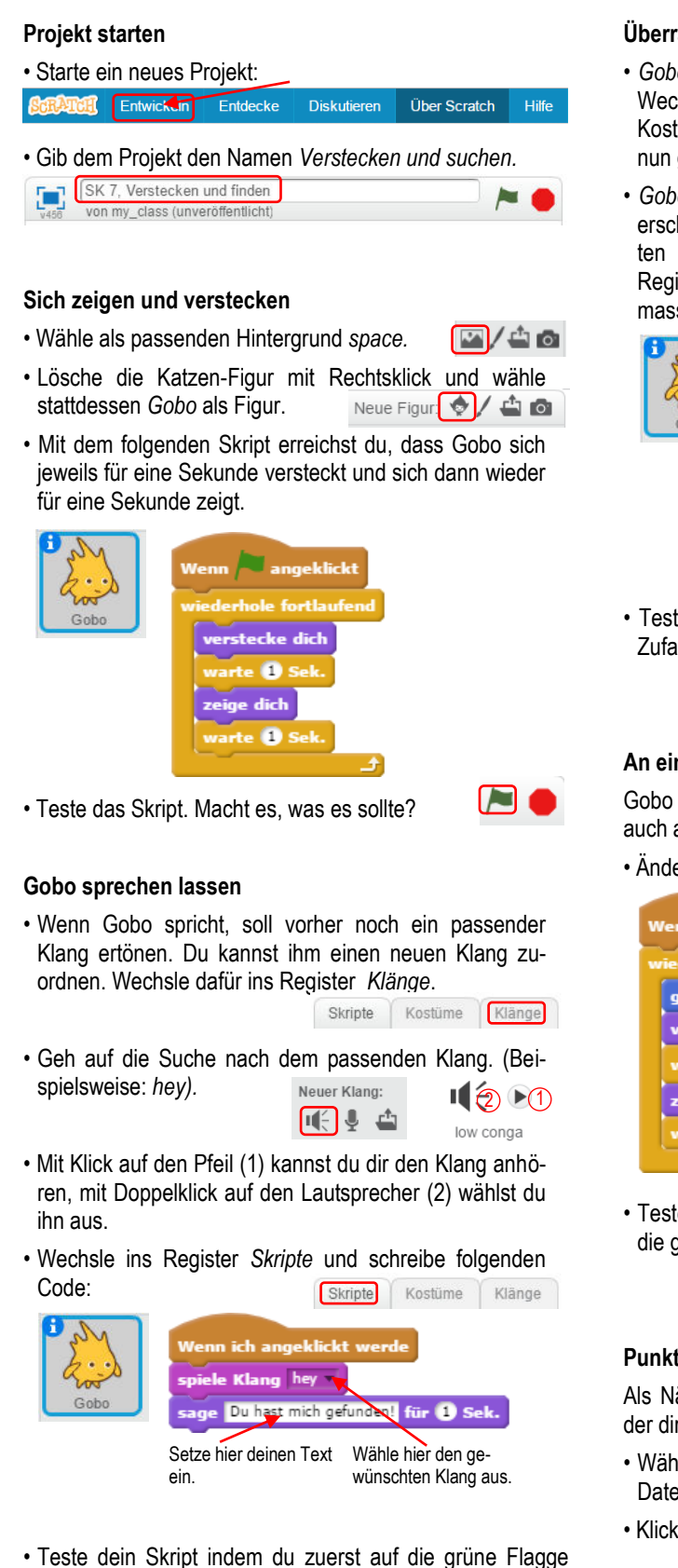

klickst und danach auf Gobo.

#### Überraschung

 Gobo kann ein verschiedenes Aussehen haben.
 Wechsle ins Register Kostüme. Wähle das dritte Kostüm, indem du darauf klickst (Gobos hat sich nun geändert).

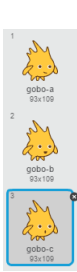

 Gobo soll nun nicht nach jeweils einer Sekunde erscheinen, sondern nach einer zufällig gewählten Zeit. Wechsle dafür zurück ins Skripte-Register und ändere das erste Skript folgendermassen ab:

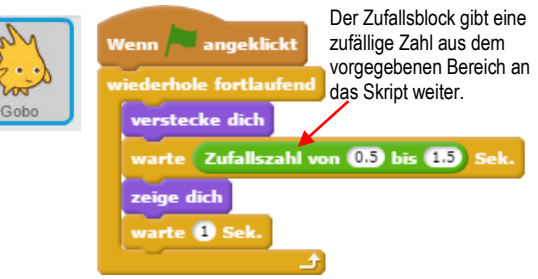

• Teste das Skript und probiere verschiedene Zahlen im Zufallsblock aus.

### An einem zufälligen Ort auftauchen

Gobo kann nicht nur zu einer zufälligen Zeit, sondern auch an einem zufälligen Ort auftauchen.

Ändere das Skript weiter ab:

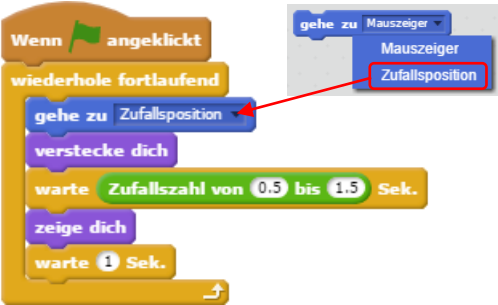

 Teste das Skript. Gobo sollte nun nach dem Klicken auf die grüne Flagge an verschiedenen Orten auftauchen.

# Punkte zählen

Als Nächstes baust du in dein Projekt einen Zähler ein, der dir sagt, wie oft du auf *Gobo* geklickt hast.

- Wähle in der Block-Palette den Datenbereich.
- Klicke auf Neue Variable.

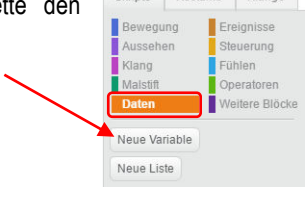

uf/6/17 @000

# Verstecken und suchen

• Nenne die neu erstellte Variable im auftauchenden Feld *Punktestand* und klicke danach auf OK.

| /ariablenname:   | Punktestand               |
|------------------|---------------------------|
| Für alle Figurei | n 🔘 Nur für diese Figur   |
|                  | his /suif dam Oranasaa    |
| Cloud-Varia      | ble (auf dem Server gespe |

 Neu siehst du nun auf der Bühne ein oranges Feld, das den Punktestand angibt. Du kannst es dorthin verschieben, wo es dir am passendsten erscheint.

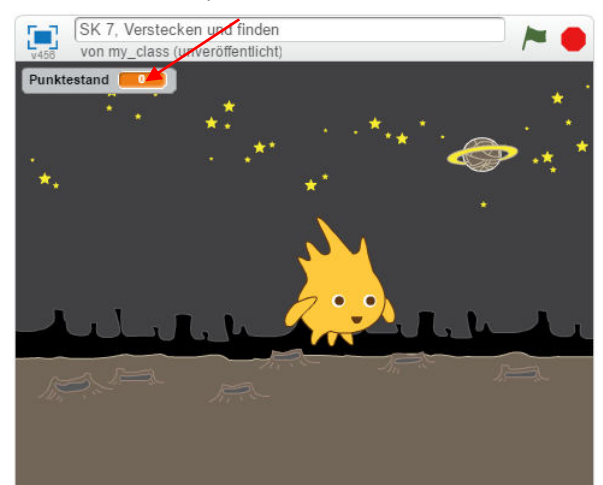

 Schreibe ein neues Skript, welches den Punktestand auf null setzt, wenn du die grüne Flagge klickst:

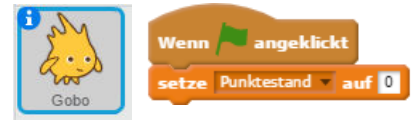

• Ergänze ein bereits vorhandenes Skript so, dass der Punktestand jeweils um eins erhöht wird, wenn auf *Gobo* geklickt wird.

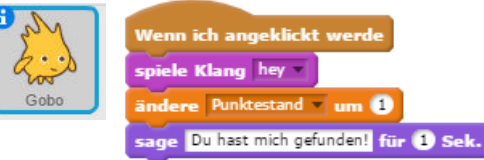

• Teste deine Skripts und hole möglichst viele Punkte!

# Ein Platz zum Verstecken

Gobo soll sich zu Beginn dieses Spiels hinter einem Stein versteckt halten.

• Wähle eine zusätzliche Figur: Rocks Neue Figur 😒 / 🛥 🚳

• Schreibe folgendes Skript für die Steine:

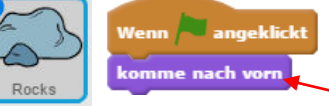

Dieser Block bewirkt, dass die Steine ganz zuvorderst auf der Bühne hinkommen. Mit anderen Worten, vor *Gobo*.

• Das Skript von Gobo erweiterst du folgendermassen:

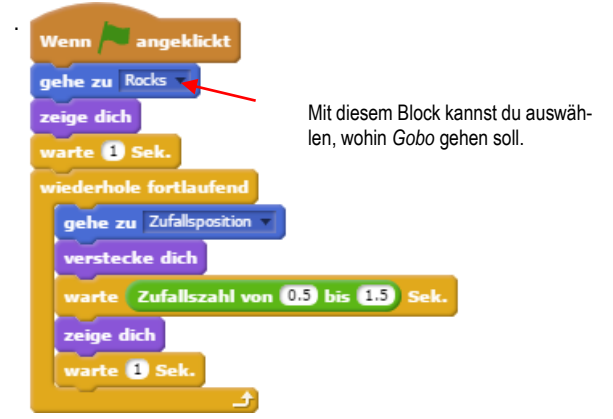

Wenn dir die Steine zu klein oder Gobo zu gross vorkommen, kannst du sie vergrössern oder verkleinern:

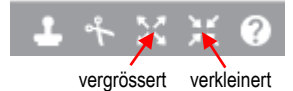

- Klicke auf das Vergrösserungs-Werkzeug und anschliessend mehrmals auf die Steine-Figur, welche sich auf der Bühne befindet. Teste auch das Verkleinerungswerkzeug.
- Teste die Skripts. Gobo sollte nach dem Klick auf die grüne Flagge nun hinter den Steinen starten.

# Lass es fliegen

#### Projekt starten

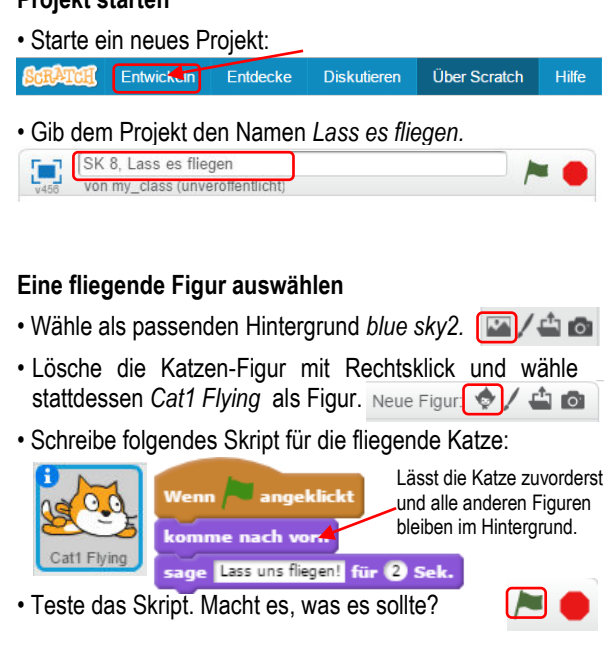

RATCH

#### Mit Fliegen beginnen

• Wähle eine zusätzliche Figur: Buildings

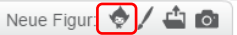

• Ziehe die Figur auf der Bühne so nach unten, dass zwischen Figur und Bühnenrand kein freier Platz bleibt.

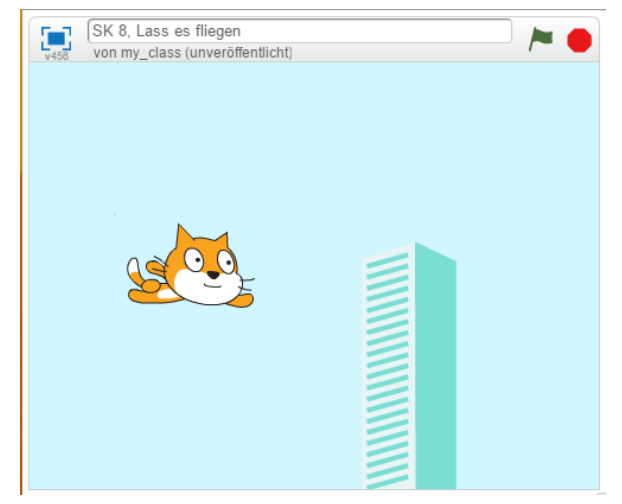

 Schreibe das folgende Skript, welches das Gebäude an der Katze vorbeiziehen lässt:

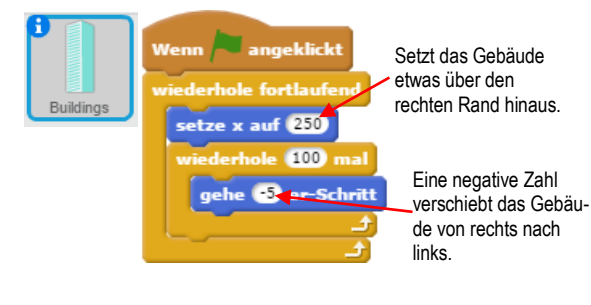

#### Beachte:

X bestimmt, wie weit links oder rechts eine Figur auf der Bühne zu stehen kommt. -240 ist ganz links und 240 ist ganz rechts. 0 ist in der Mitte.

Y bestimmt, wie weit oben oder unten eine Figur auf der Bühne zu stehen kommt. -180 ist ganz unten und 180 ist ganz oben. 0 ist in der Mitte.

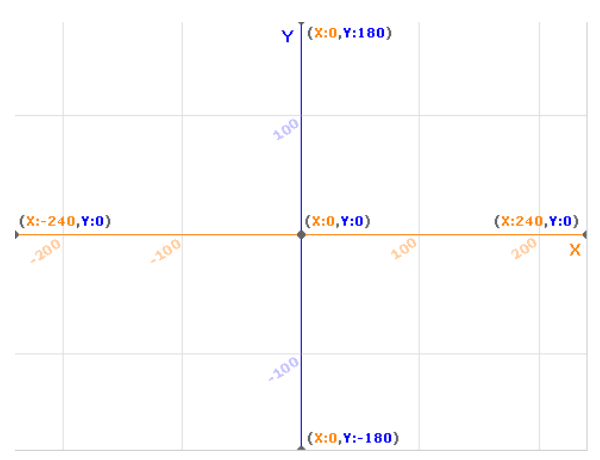

• Teste dein Skript. Nach dem Klick auf die grüne Flagge sollte die Katze am Wolkenkratzer vorbeifliegen.

#### Das Aussehen ändern

 Klicke auf die Gebäude-Figur und wechsle anschliessend ins Kostüm-Register.

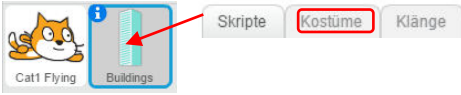

Du entdeckst, dass die Figur *Buildings* verschieden aussehen kann, da sie insgesamt zehn verschiedene Kostüme hat.

 Wechsle nun zurück ins Skripte-Register und verändere das Gebäude-Skript so, dass das Aussehen des Gebäudes sich jedes Mal ändert, wenn das Gebäude am rechten Rand zu stehen kommt:

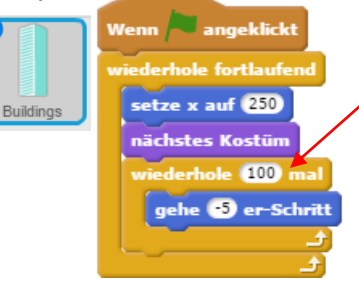

Dieser Block ändert das Aussehen des Gebäudes jedes Mal, wenn es wieder an den rechten Rand geschickt wird. Wenn alle Kostüme durch sind, beginnt es wieder mit dem ersten Kostüm.

uilding-c 49x197

 Teste das Skript: Fliegt die Katze an zehn verschiedenen Gebäuden vorbei, nachdem du die grüne Flagge geklickt hast?

### **Die Katze steuern**

Wähle die Katzen-Figur aus, indem du auf sie klickst.

**ATCH** 

- Schreibe für die Katzen-Figur folgende Skripts, damit du sie mit den Pfeiltasten steuern kannst:

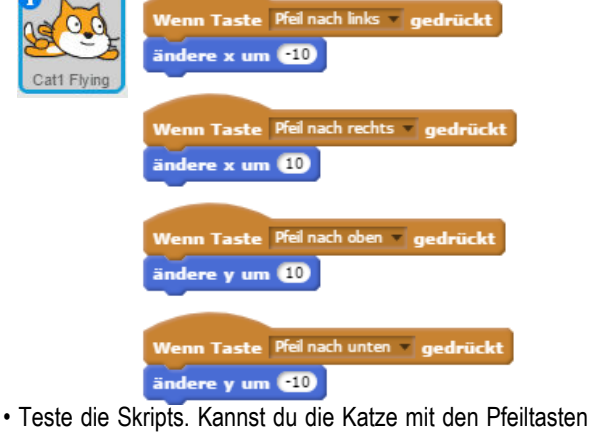

steuern, nachdem du die grüne Flagge geklickt hast?

#### Vorbeifliegende Wolken

- Wähle eine neue Figur dazu: Clouds Neue Figur 😒 / 🗳 🚳
- · Schreibe folgendes Skript dazu:

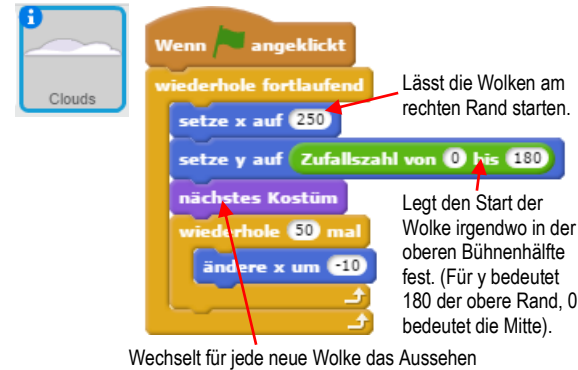

· Teste das Skript. Fliegen verschiedene Wolken in verschiedenen Höhen an der Katze vorbei, wenn du die grüne Flagge geklickt hast?

#### Fliegende Herzen

- Wähle eine zusätzliche Figur: Heart 🛛 Neue Figur 😒 🖊 🖆 🚳
- Schreibe folgendes Skript dazu:
- Wähle beim kleinen schwarzen Pfeil die Zufallsposition aus. Heart zu Zufallsposition Legt die Startposition tze x auf 250 am rechten Rand fest. 32 Bestimmt die Gendere x um 📑 schwindigkeit der Wolke.

 Teste das Skript. Fliegen der Katze nun Herzen entgegen, wenn du die grüne Flagge klickst?

#### Punkte sammeln

Als Letztes baust du in dein Projekt einen Zähler ein, der zählt, wie viele Herzen du mit der fliegenden Katze berühren kannst.

· Klicke auf die Katzenfigur.

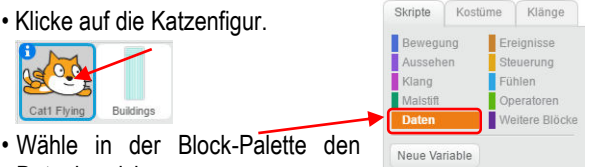

Neue Liste

- Datenbereich.
- Klicke auf Neue Variable.
- · Nenne die neu erstellte Variable im auftauchenden Feld Punktestand und klicke danach auf OK.

| Variablenname:   | Punktestand                      |
|------------------|----------------------------------|
| Eür alle Eigurer | O Nur für diese Figur            |
|                  |                                  |
| Cloud-Varial     | ble (auf dem Server gespeichert) |

· Neu siehst du nun auf der Bühne ein oranges Feld, das den Punktestand angibt. Du kannst es dorthin verschieben, wo es dir am passendsten erscheint.

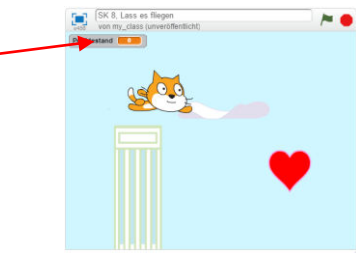

· Schreibe folgendes zusätzliches Katze-Skript um den Zähler in Betrieb zu nehmen:

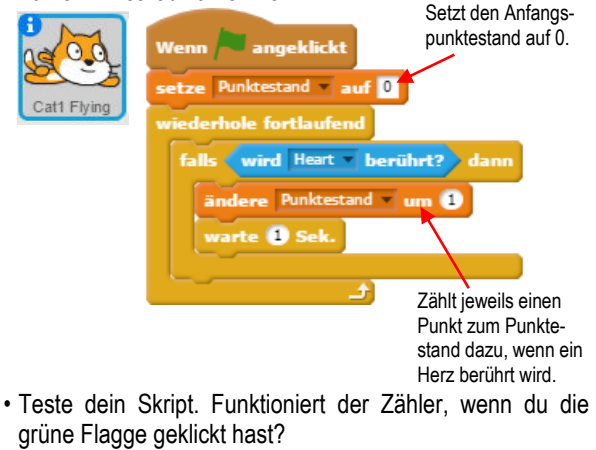

RATCH Pong

# Projekt starten

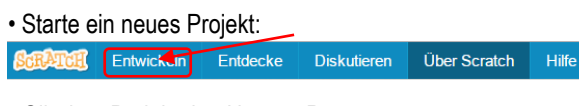

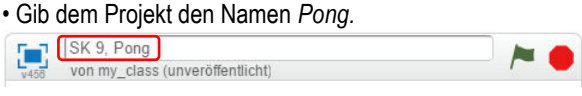

### Den Ball springen lassen

• Wähle einen Hintergrund: neon tunnel.

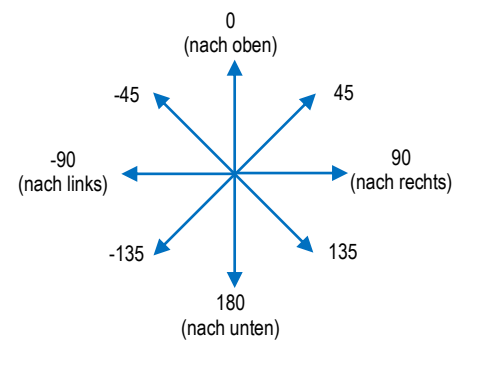

- Lösche die Katzen-Figur mit Rechtsklick und wähle stattdessen *Ball* als Figur. Neue Figur 😒 / 🖆 🚳
- Um den Ball springen zu lassen, schreibe folgendes Skript:

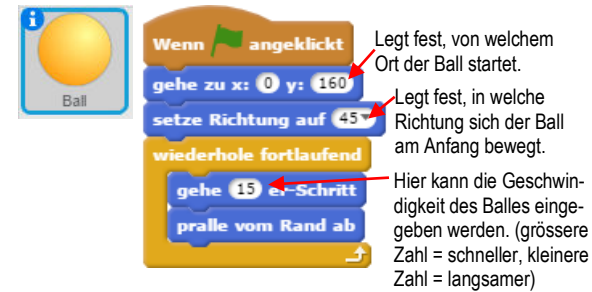

### Position:

X bestimmt, wie weit links oder rechts eine Figur auf der Bühne zu stehen kommt. -240 ist ganz links und 240 ist ganz rechts. 0 ist in der Mitte.

Y bestimmt, wie weit oben oder unten eine Figur auf der Bühne zu stehen kommt. -180 ist ganz unten und 180 ist ganz oben. 0 ist in der Mitte.

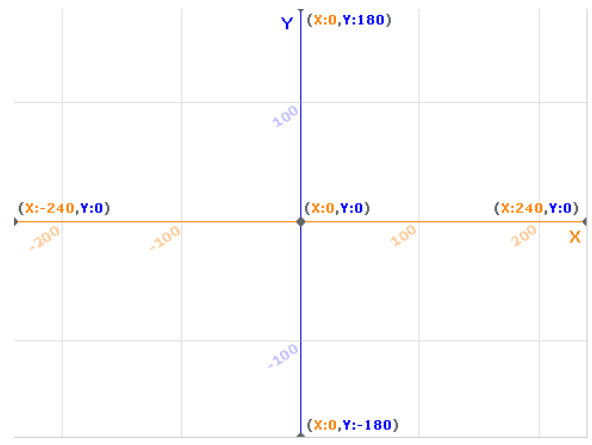

# Richtung:

Die Richtung, in welche sich eine Figur fortbewegt, wird mit einem Winkelmass angegeben. Am nachfolgenden Beispiel kannst du einige Möglichkeiten ablesen:  Probiere das Skript mit verschiedenen Eingaben bei den Blöcken aus und beobachte die Reaktionen.

# Ein Paddel einrichten

- Wähle eine zusätzliche Figur: Paddle. Neue Figur 😒 / 🖆 💿
- · Ziehe das Paddel auf den Bühne an den unteren Rand.

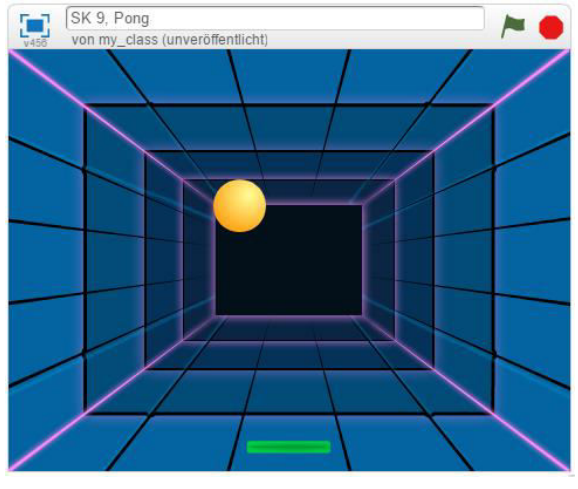

• Schreibe das folgende Skript, durch welches das Paddel mit der Maus gesteuert werden kann.

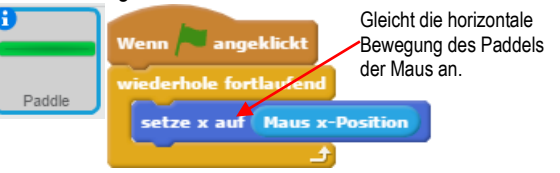

 Teste das Skript. Das Paddel sollte jetzt den Mausbewegungen folgen.

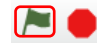

# Den Ball vom Paddel abprallen lassen

• Schreibe folgendes zusätzliches Skript zum Ball, um ihn vom Paddel abprallen zu lassen:

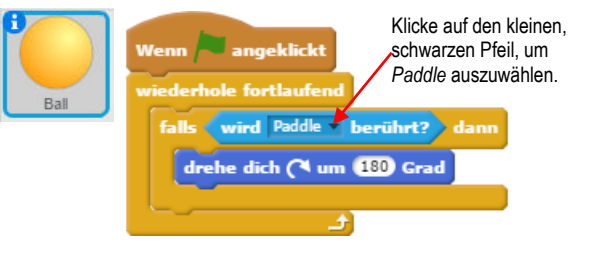

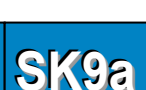

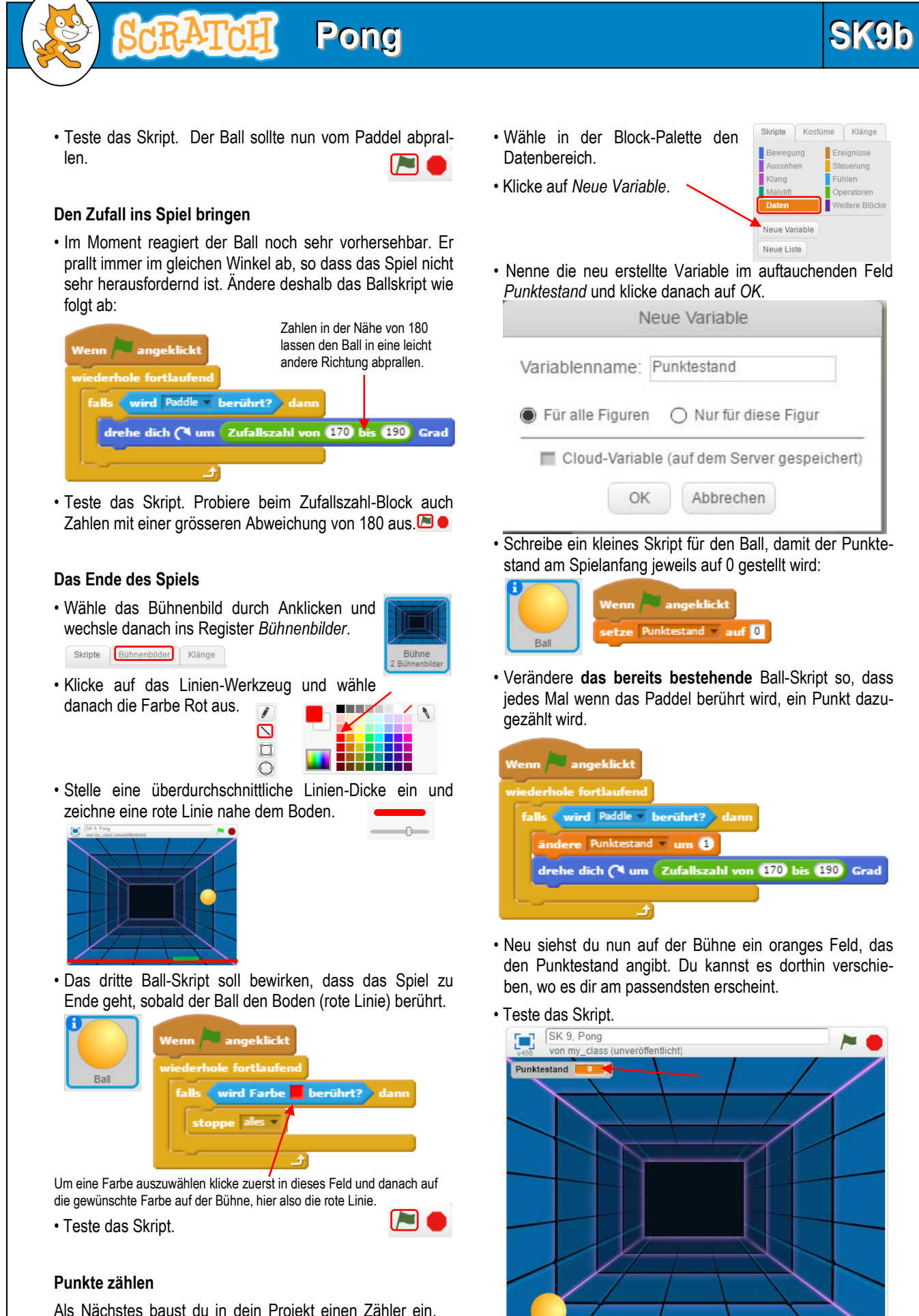

Als Nächstes baust du in dein Projekt einen Zähler ein, der dir sagt, wie oft du den Ball mit dem Paddel jongliert hast.

Die Scratch-Karten sind eine freie Übersetzung der SCRATCH Coding Cards (https://scratch.mit.edu/info/cards). uf/6/17

Teste das Skript.

# C Pong

# Den Gewinn anzeigen

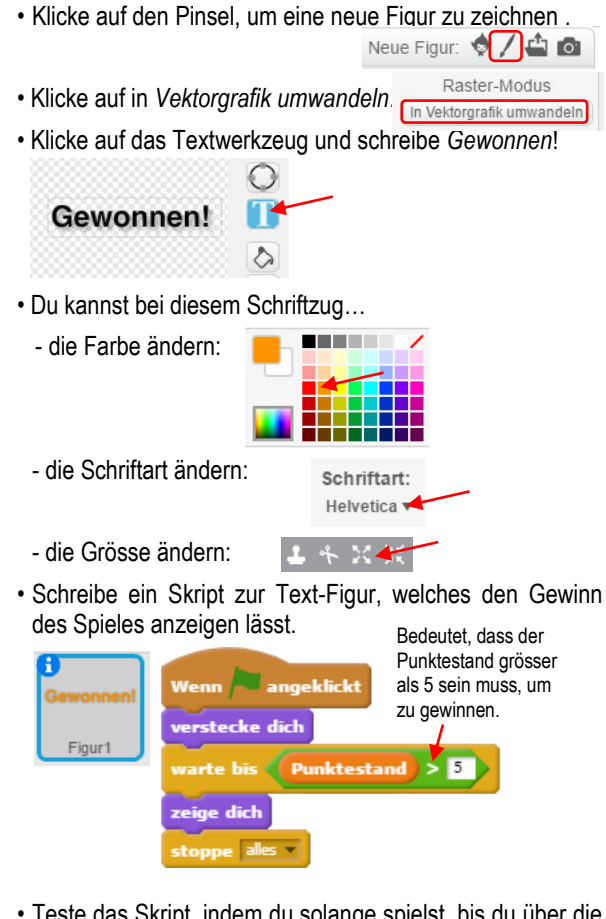

 Teste das Skript, indem du solange spielst, bis du über die 5 Punkte gekommen bist. Natürlich kannst du auch eine andere Punktezahl vorgeben. Probiere es aus.

# Fangspiel

# SK10a

#### Projekt starten

Starte ein neues Projekt:

RATCH

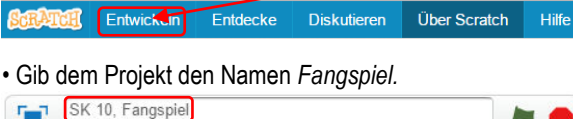

### Den Apfel an den oberen Rand setzen

on my\_class (unveröffentlicht)

- Wähle einen Hintergrund: blue sky.
- Lösche die Katzen-Figur mit Rechtsklick und wähle stattdessen Apple als Figur.
   Neue Figur
- Der Apfel soll zu Beginn des Spieles immer am oberen Rand erscheinen. Schreibe deshalb folgendes Skript:

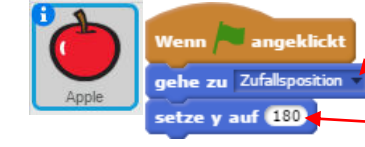

Lässt den Apfel an einer zufälligen Stelle auf der Bühne erscheinen.

🖾 / 🖆 🙆

-Bestimmt, dass der Apfel am oberen Rand erscheinen muss.

Position:

Y bestimmt, wie weit oben oder unten eine Figur auf der Bühne zu stehen kommt. -180 ist ganz unten und 180 ist ganz oben. 0 ist in der Mitte.

X bestimmt, wie weit links oder rechts eine Figur auf der Bühne zu stehen kommt. -240 ist ganz links und 240 ist ganz rechts. 0 ist in der Mitte.

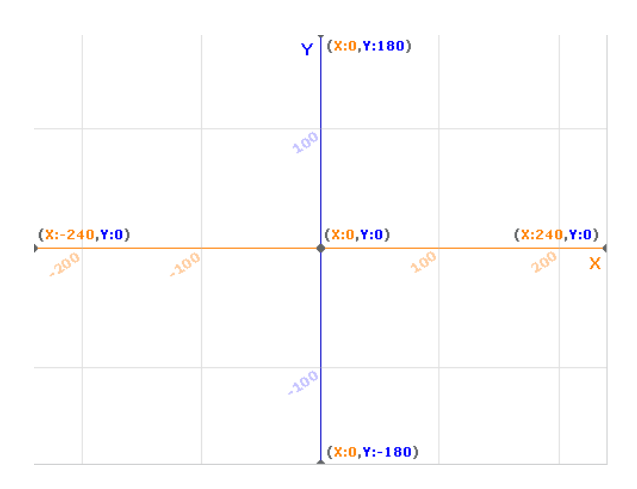

 Test das Skript. Wenn du ein paar Mal auf die grüne Flagge klickst, sollte der Apfel jedes Mal an einem anderen Ort am oberen Rand erscheinen.

#### Runterfallen

• Um den Apfel langsam zu Boden fallen zu lassen schreibe folgendes Skript:

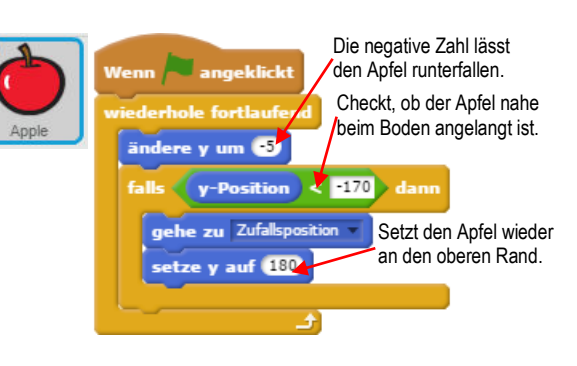

Teste das Skript. Es sollte laufen ein Apfel runterfallen.

### Einen Fänger bereitstellen

- Wähle eine zusätzliche Figur: Bowl Neue Figur 😒 / 🖆 🔯
- Ziehe die Schale auf den Boden der Bühne (brauner Bereich).
- Um den Fänger hin und her zu bewegen schreibe folgendes Skript:

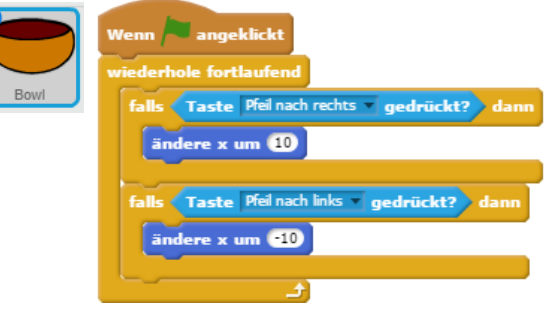

Teste das Skript, indem du den Fänger mit der linken und rechten Pfeiltaste steuerst.

# Fang ihn!

Wenn ein Apfel auf die Schale fällt, soll dies mit einem Ton angezeigt werden und der Apfel soll ein weiteres Mal vom Himmel fallen.

• Klicke auf die Apfel-Figur und schreibe folgendes Skript:

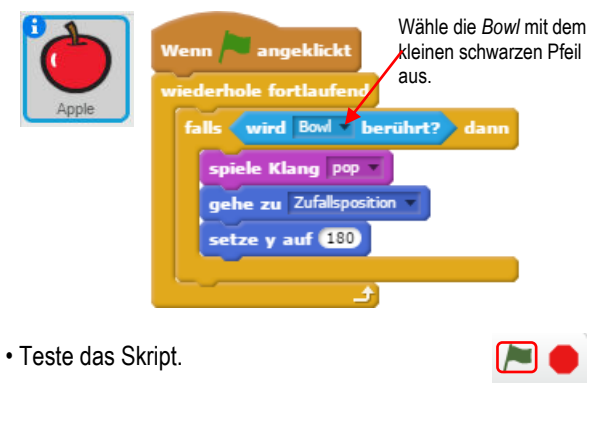

# Fangspiel

# SK10b

# Den Klang ändern

Probiere das Skript auch einmal mit einem anderen Klang von der Klangbibliothek aus:

- Skripte Kostüme Klänge · Wechsle ins Klangregister.
- · Geh auf die Suche nach dem passenden Klang. (Bei-Neuer Klang: spielsweise: zoop).

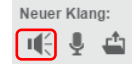

· Schränke dafür die Auswahl ein, indem du auf Effekte klickst.

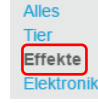

 Mit Klick auf den Pfeil (1) kannst du dir den Klang anhören, mit Doppelklick auf den Lautsprecher (2) wählst du ihn aus.

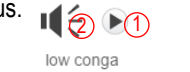

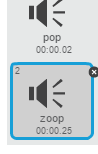

- In der Klänge-Liste erscheint der neue Klang:
- · Wechsle ins Skripte-Register. Skripte Kostüme Klänge
- Ändere das bestehende Skript:

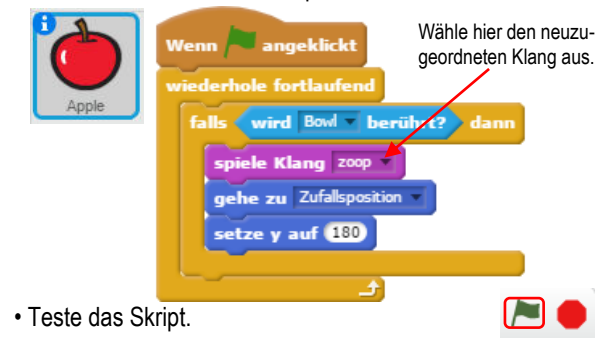

# Zähl die Punkte

Sicher willst du wissen, wie viele Äpfel du gefangen hast. Das lässt sich einrichten.

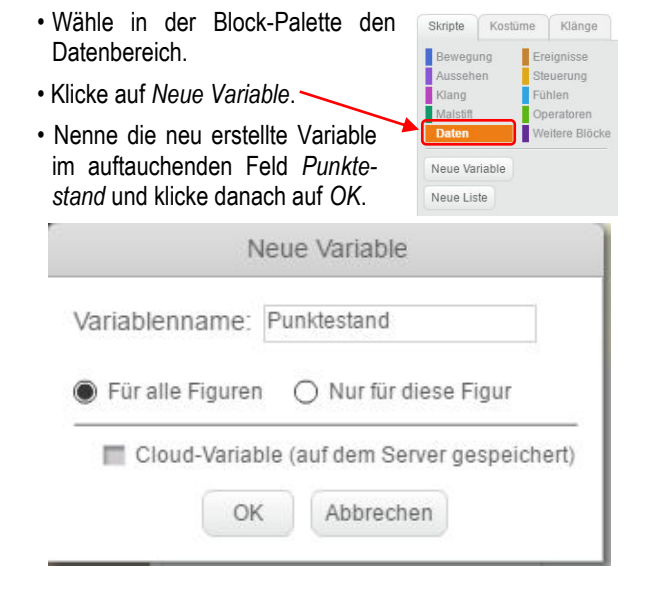

• Neu siehst du nun auf der Bühne ein oranges Feld, das den Punktestand angibt. Du kannst es dorthin verschieben, wo es dir am passendsten erscheint.

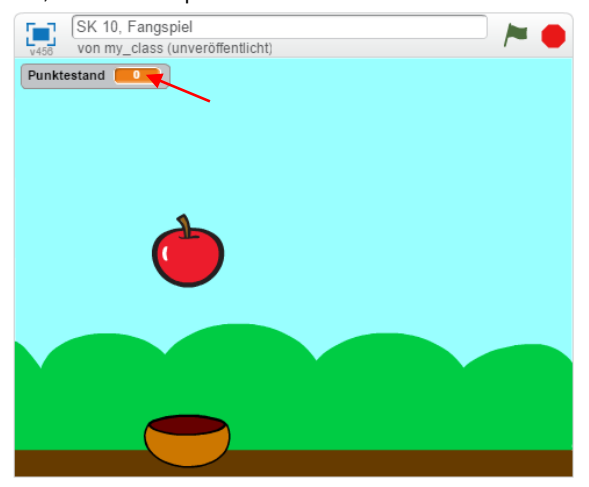

• Füge dem bestehenden Apfel-Skript zwei neue Blocks zu:

| Apple       | Wenn         Dieser Block setzt den<br>Punktestand zu Beginn<br>des Spiels auf 0.                |
|-------------|--------------------------------------------------------------------------------------------------|
|             | wiederhole fortlaufend                                                                           |
|             | falls wird Bow berührt? dann                                                                     |
|             | spiele Klang zoop -                                                                              |
|             | ändere Punktestand v um 1                                                                        |
|             | gehe zu Zufallsposition<br>setze y auf 180                                                       |
|             |                                                                                                  |
|             |                                                                                                  |
|             | Dieser Block zählt jedes Mal einen Punkt zum<br>Punktestand dazu, wenn ein Apfel gefangen wurde. |
| ste das Ski | ript. Funktioniert der Zähler?                                                                   |

• Teste das Skript. Funktioniert der Zähler?

# **Bonus-Punkte**

Goldene Äpfel geben die doppelte Punktzahl!

- Dupliziere die Apfel-Figur zusammen mit allen bisher geschriebenen Skripts. Klicke dazu auf das Kopier-
- Diese erscheint nun doppelt:
- · Klicke auf die Apple2-Figur und anschliessend auf das Kostüme-Register. Skripte Kostüme Klänge
- · Klicke in der Farbpalette auf die gelbe Farbe und anschliessend auf das Füll-Werkzeug. 🔊
- Wenn du damit auf den Apfel klickst, wird der gelb.
- Wechsle in das Skripte-Register.
   Skripte Kostüme Klänge
- · Ändere das vorhandene Skript so ab, dass der Zähler jedes Mal zwei Punkte zählt, wenn ein gelber Apfel gefangen wird.

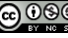

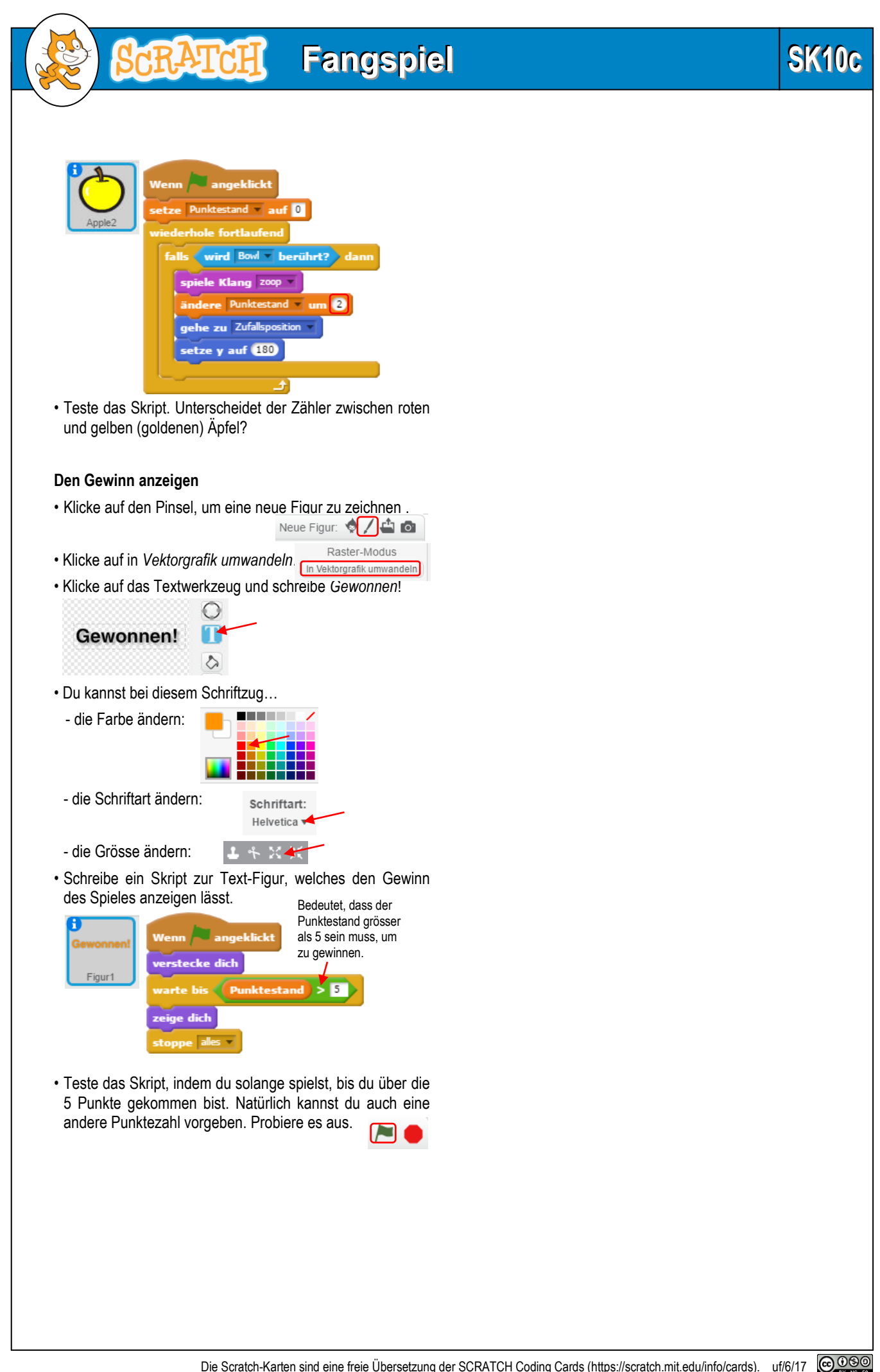

# SK11a

Klänge

# Projekt starten

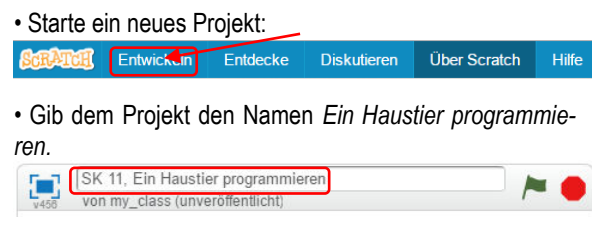

RATCH

### Dein Haustier stellt sich vor

· Wähle einen Hintergrund: garden rock. 🖾 / 🖆 🙆

- Lösche die Katzen-Figur mit Rechtsklick und wähle stattdessen Monkey 2 als Figur. Neue Figur: 🔶 🖊 🗳 🙆
- · Lass dein Haustier sich vorstellen. Schreibe dazu folgendes Skript:

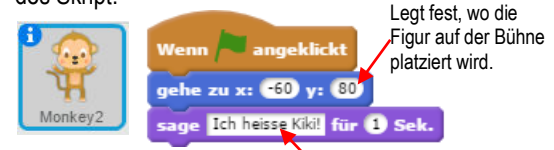

Schreibe hier, was die Figur sagen soll.

Position:

X bestimmt, wie weit links oder rechts eine Figur auf der Bühne zu stehen kommt. -240 ist ganz links und 240 ist ganz rechts. 0 ist in der Mitte.

Y bestimmt, wie weit oben oder unten eine Figur auf der Bühne zu stehen kommt. -180 ist ganz unten und 180 ist ganz oben. 0 ist in der Mitte.

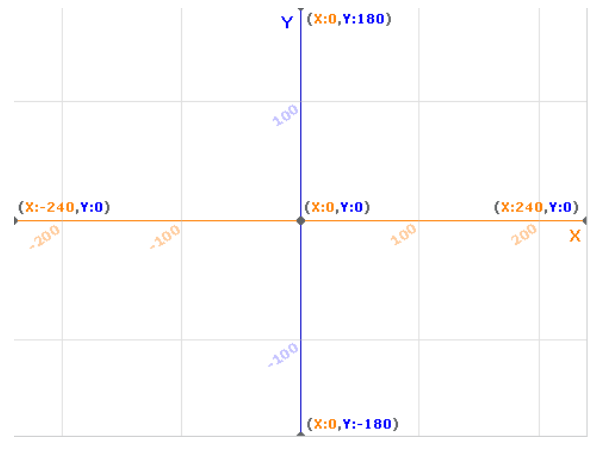

• Teste das Skript. Ändere dazu auch die Position von deiner Figur, indem du andere x- und y-Werte eingibst und das Äffchen verschiedene Sachen sagen lässt.

# **Beweg dein Haustier**

 Klicke auf das Kostüme-Register. Skripte Kostüme Klänge

Da die Figur Monkey 2 drei verschiedene Kostüme hat, kann sie verschieden aussehen. Das kannst du dazu ausnützen, um das Äffchen zu bewegen.

Ā

- Klicke auf das Skripte-Register zurück.
- Skripte Kostüme Schreibe folgendes Skript:

|         | Wenn ich angeklickt wer                      | de                                  |  |
|---------|----------------------------------------------|-------------------------------------|--|
| Monkey2 | spiele Klang chee chee 🔹<br>wiederhole 🕘 mal | Wähle hier ein<br>Kostüm aus.       |  |
|         | wechsle zu Kostüm 🗖                          | nonkey2-b                           |  |
|         | warte 0.2 Sek.                               |                                     |  |
|         | wechsle zu Kostüm 🗖                          | 10nkey2-a 🌪                         |  |
|         | warte 0.2 Sek. W                             | ähle hier ein anderes<br>ostüm aus. |  |

 Teste das Skript. Wenn du auf das Äffchen klickst. sollte es sich bewegen und sich hörbar machen. 

# Dein Haustier füttern

Fürs Füttern benötigen wir einen neuen Klang den kannst du dem Äffchen wie folgt zuordnen:

- · Wechsle ins Klangregister. Skripte Kostüme Klänge
- · Geh auf die Suche nach dem passenden Neuer Klang: Klang. (Beispielsweise: chomp).

🔍 🖳 📥

Effekte

- · Schränke dafür die Auswahl ein, indem du auf Effekte klickst.
- · Mit Klick auf den Pfeil (1) kannst du dir den Klang anhören, mit Doppelklick auf den Lautsprecher (2) wählst du ihn aus.

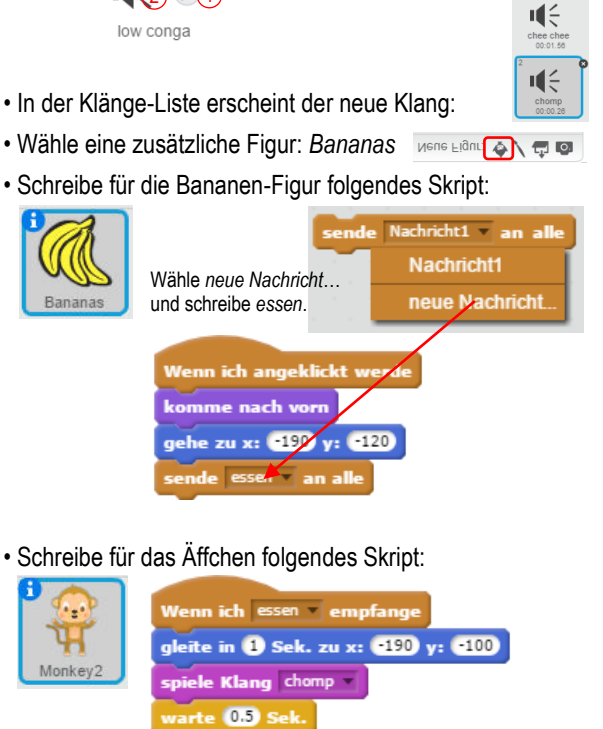

- leite in 1 Sek. zu x: -60 y: 80
- Teste das Skript, indem du auf die Banane klickst. [P]

# Ein Haustier programmieren

# SK11b

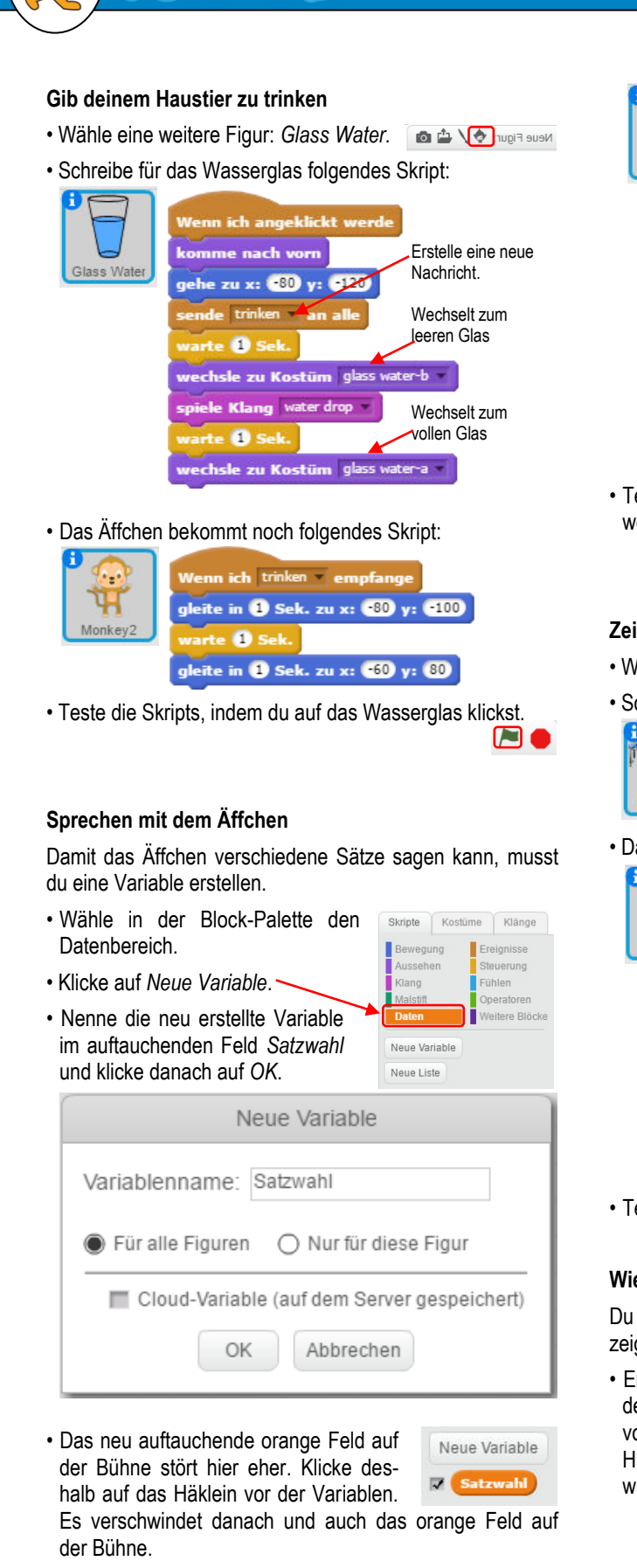

• Schreibe folgendes, weiteres Skript für das Äffchen:

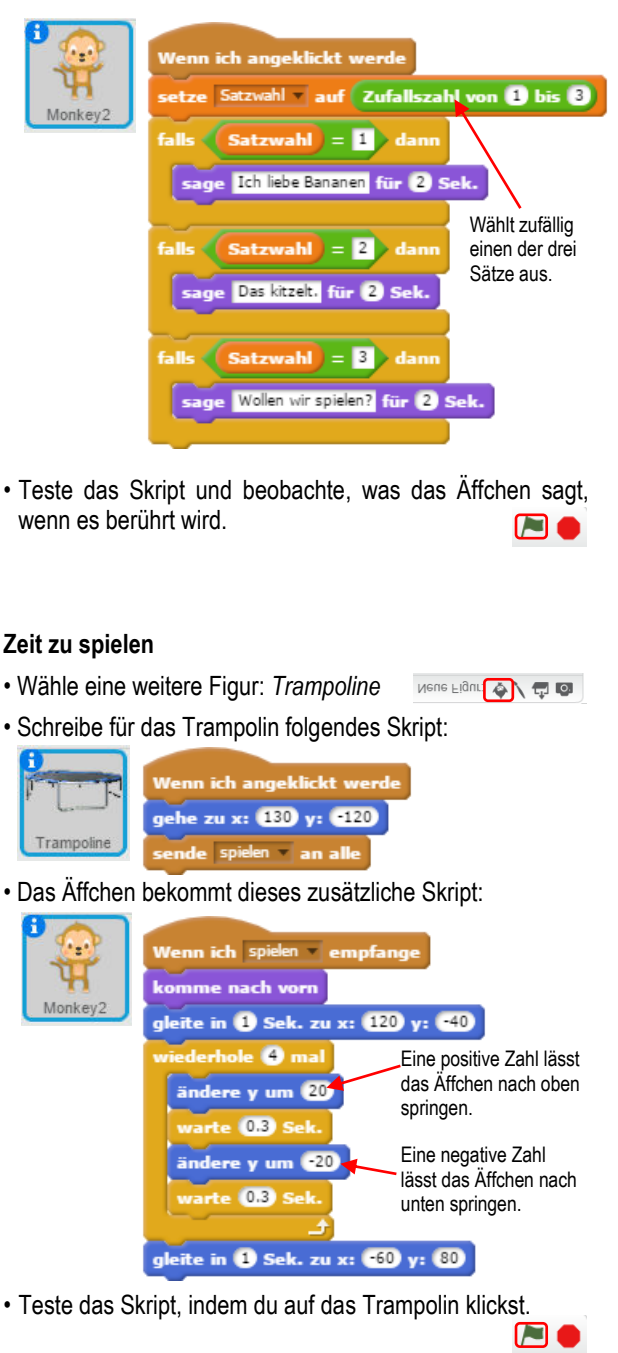

# Wie hungrig ist dein Äffchen?

Du kannst den Hunger deines Äffchens mit einer Zahl anzeigen lassen.

 Erstelle eine neue Variable und gib ihr den Namen *Hunger*. Lasse das Häklein vor dieser Variable stehen, damit das Hungergefühl des Äffchens angezeigt wird.

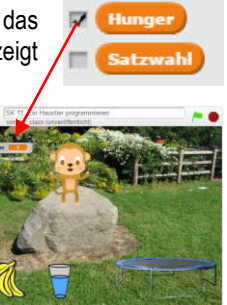

Neue Variable

Die Scratch-Karten sind eine freie Übersetzung der SCRATCH Coding Cards (https://scratch.mit.edu/info/cards). uf/6/17

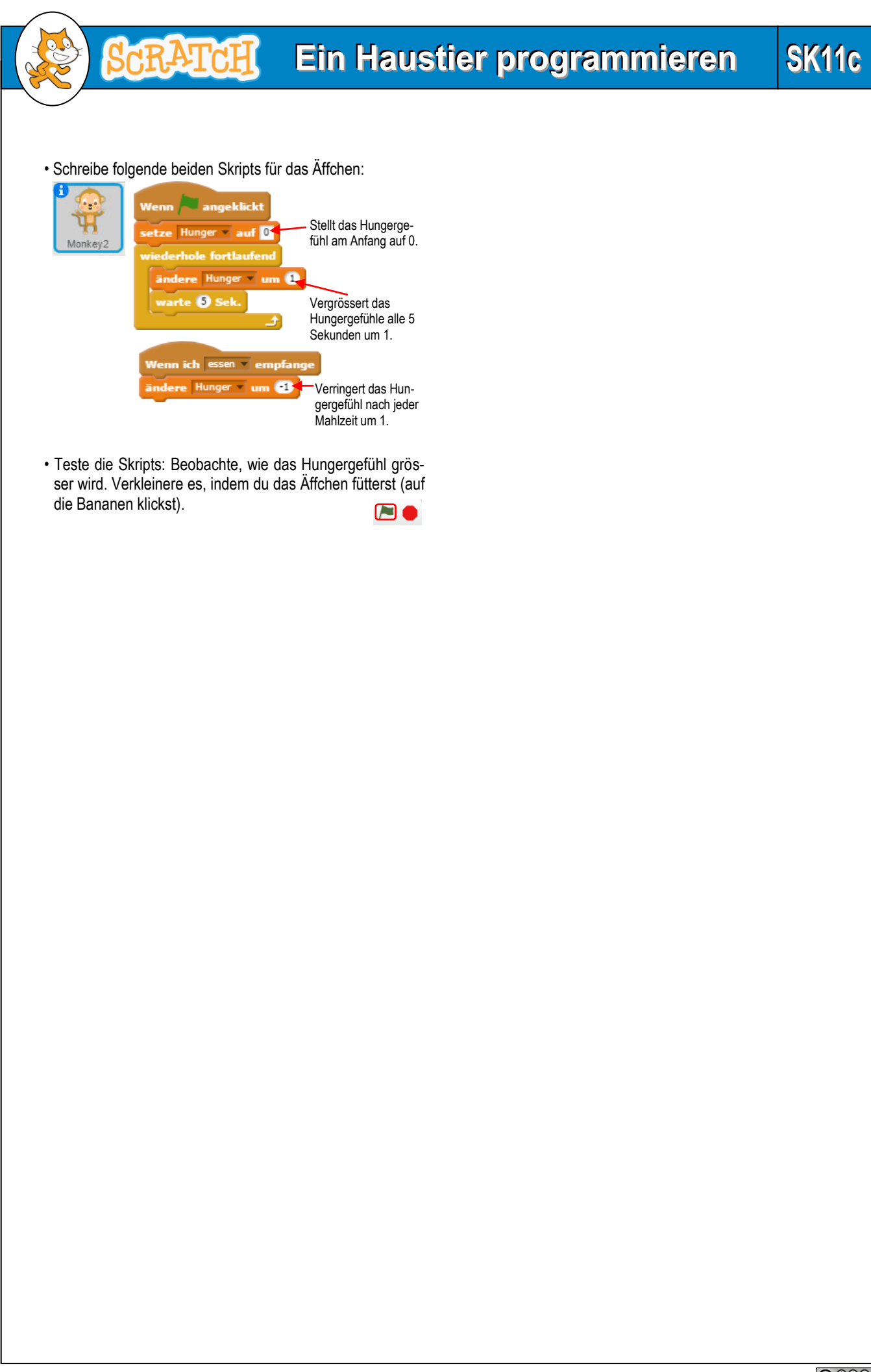

| K11 Ein Haustier programmieren | 3K10 Fangspiel | SK9 Pong | SK8 Lass es fliegen | SK7 Verstecken und suchen | SK6 Klickrennen | SK5 Verkleidungsspiel | SK4 Erzähle eine Geschichte | SK3 Let's dance | SK2 Mach Musik | SK1 Bewegter Name | Welche Blocks werden in<br>welchem Projekt behandelt? |
|--------------------------------|----------------|----------|---------------------|---------------------------|-----------------|-----------------------|-----------------------------|-----------------|----------------|-------------------|-------------------------------------------------------|
| ×                              | ×              | ×        | ×                   | ×                         | ×               | ×                     |                             | ×               |                | ×                 | Gehen/pralle ab                                       |
|                                |                | ×        |                     |                           |                 |                       | ×                           |                 |                | ×                 | Richtung/sich drehen zu                               |
| Х                              |                |          |                     |                           | ×               | ×                     | ×                           |                 |                | Х                 | gleiten/Zeit                                          |
| ×                              | ×              | ×        | ×                   |                           | ×               | ×                     | ×                           | ×               |                |                   | Koordinaten                                           |
|                                |                |          |                     |                           |                 |                       |                             |                 |                |                   | Drehtyp                                               |
| ×                              |                |          | ×                   | ×                         | ×               | ×                     | ×                           | ×               |                |                   | sagen/denken                                          |
|                                | ×              | ×        |                     | ×                         |                 |                       | ×                           | ×               |                |                   | zeigen/verstecken                                     |
| ×                              |                |          | ×                   |                           | ×               | ×                     | ×                           | ×               | ×              |                   | Kostüm/Bühenbild wechseln                             |
|                                |                |          |                     |                           |                 | ×                     | ×                           | ×               | ×              | ×                 | Grafik-Effekte                                        |
|                                |                |          |                     |                           |                 |                       |                             | ×               | ×              | ×                 | Grösse ändern                                         |
| ×                              |                |          | ×                   | ×                         |                 | ×                     |                             |                 |                |                   | nach vorne/hinten gehen                               |
| ×                              | ×              |          |                     | ×                         | ×               |                       | ×                           | ×               | ×              | ×                 | Klänge/Instrumente                                    |
|                                |                |          |                     |                           |                 |                       |                             |                 |                |                   | Tempo/Lautstärke                                      |
|                                |                |          |                     |                           |                 |                       |                             | ×               |                |                   | Malspuren weg, Stift ein/aus, Abdruck                 |
|                                |                |          |                     |                           |                 |                       |                             |                 |                |                   | Stiftfarbe/-stärke/-/dicke                            |
| ×                              | ×              | ×        | ×                   | ×                         |                 |                       |                             |                 |                |                   | Variable                                              |
| _                              |                |          |                     |                           |                 |                       |                             |                 |                |                   | Liste                                                 |
| ×                              |                |          | ×                   |                           | ×               | ×                     | ×                           |                 | ×              | ×                 | Ereignis-Wenn (ohne «Start»)                          |
| ×                              |                |          |                     |                           |                 |                       | ×                           | ×               |                |                   | Senden/empfangen                                      |
| ×                              | ×              | ×        | ×                   | ×                         |                 |                       | ×                           | ×               | ×              |                   | warten                                                |
| ×                              | ×              | ×        | ×                   | ×                         |                 | ×                     | ×                           | ×               | ×              | ×                 | wiederholen                                           |
|                                | ×              |          | ×                   |                           | ×               | ×                     |                             |                 |                |                   | Falls dann/falls dann - sonst                         |
|                                | ×              | ×        |                     |                           |                 |                       |                             |                 |                |                   | stoppen                                               |
|                                |                |          |                     |                           |                 |                       |                             |                 |                |                   | Klon                                                  |
|                                | ×              | ×        | ×                   |                           | ×               |                       |                             |                 |                |                   | Wird berührt?                                         |
| _                              |                |          |                     |                           |                 | <u> </u>              |                             |                 |                |                   | Frage/Antwort                                         |
|                                | ×              |          |                     |                           |                 | _                     |                             |                 |                |                   |                                                       |
|                                |                |          |                     |                           |                 |                       |                             |                 |                |                   | Entfernung/Mausposition                               |
|                                |                |          |                     |                           |                 | _                     |                             |                 |                |                   | Lautstarke (Eingabe)                                  |
| _                              |                |          |                     |                           |                 |                       |                             |                 |                |                   | VIGeo<br>Stannubr/Zeit                                |
| _                              |                |          |                     |                           |                 | -                     |                             |                 |                |                   | Stoppuni/Zeit                                         |
|                                |                |          |                     |                           |                 | -                     |                             |                 |                |                   | Benutzemame                                           |
|                                |                |          |                     |                           | -               | -                     |                             |                 |                |                   |                                                       |
| ×                              | ×              | ×        | ×                   | ×                         | -               | $\vdash$              |                             |                 | ×              |                   | Veraleiche                                            |
| ×                              | ×              | ~        | -                   |                           | -               | -                     | -                           |                 | -              |                   |                                                       |
|                                |                |          |                     |                           | -               | -                     | -                           | -               | -              | $\vdash$          | verbinde                                              |
| _                              |                |          | -                   |                           | $\vdash$        | $\vdash$              |                             |                 |                |                   | Zeichen von/Länge von                                 |
| _                              |                |          | -                   |                           | -               |                       | -                           | -               | -              |                   | Mathematische Funktionen/Runden                       |
|                                |                |          |                     |                           | -               | $\vdash$              |                             |                 |                |                   | neuer Block                                           |
|                                |                |          |                     |                           |                 |                       |                             |                 |                |                   |                                                       |